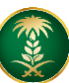

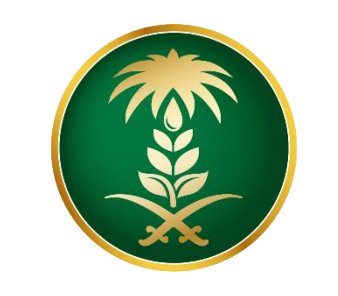

# وزارة البيئة والمياه والزراعة Ministry of Environment Water & Agriculture

المملكة العربية السعودية Kingdom of Saudi Arabia

الإدارة العامة لتقنية المعلومات

دليل استخدام منصبة زراعي - خدمات تربية النحل وإنتاج العسل

| خدمة استخراج التراخيص الكترونيأ                         | اسم الخدمة              |
|---------------------------------------------------------|-------------------------|
| رئيسية                                                  | نوع الخدمة              |
| أفراد – قطاع اعمال - جهات حكومية                        | نوع الخدمة حسب المستفيد |
| رئيسية                                                  | تصنيف الخدمة            |
| وزارة البيئة والمياه والزراعة                           | الجهة المقدمة للخدمة    |
| مجانية                                                  | رسوم تقديم الخدمة       |
| إجرائية                                                 | مستوى نضج الخدمة الحالي |
| إجرائية                                                 | اعلى مستوى لنضج الخدمة  |
| البوابة الإلكترونية                                     | قنوات تقديم الخدمة      |
| https://www.mewa.gov.sa/ar/eServices/Pages/default.aspx | رابط لبوابة الخدمات     |
| https://eservices.mewa.gov.sa/                          | ر ابط الخدمة            |

| <ol> <li>مك ملكية / عقد إيجار<br/>متطلبات وشروط الحصول</li> <li>كروكي معتمد من مكتم<br/>العشرية " (للمشروع +<br/>على الخدمة</li> <li>دراسة جدوى (للمشروع -<br/>مدرالية جدوى (للمشروع -<br/>مدرالية جدوى (للمشروع -<br/>مدرالية مدارية (المشروع -<br/>مدرالية مدارية (المدارية (المشروع -<br/>مدارية مدارية (المية مدارية (المدارية -<br/>مدارية مدارية (المدارية (المدارية -<br/>مدارية مدارية (المدارية -<br/>مدارية مدارية (المدارية -<br/>مدارية (المدارية -<br/>مدارية (المدارية -<br/>مدارية (المدارية -<br/>مدارية (المدارية -<br/>مدارية (المدارية -<br/>مدارية (المدارية -<br/>مدارية (المدارية -<br/>مدارية (المدارية -<br/>مدارية -<br/>مدارية -<br/>مدارية (المدارية -<br/>مدارية -<br/>مدارية -<br/>مدارية (المدارية -<br/>مدارية -<br/>مدارية -<br/>مدارية (المدارية -<br/>مدارية -<br/>مداري -<br/>مدارية -<br/>مدارية -<br/>مدارية -<br/>مدارية -<br/>مدارية -<br/>مدارية -<br/>مدارية</li></ol> | صك ملكية / عقد إيجار (للمشروع + ترخيص المنحل الثابت)<br>كروكي معتمد من مكتب هندسي ومصدق من طرف فرع الوزارة " الإحداثيات تكون بالصيغة<br>العشرية " (للمشروع + ترخيص المنحل الثابت)<br>دراسة جدوى (للمشروع) |
|----------------------------------------------------------------------------------------------------|----------------------------------------------------------------------------------------------------|
| 4. الخطة التشغيلية (للمن                                                                                                    | الخطة التشغيلية (للمشروع)                                                                                                    |

## وصف الخدمة

تسمح الخدمة للمستثمرين بإصدار او تسجيل التراخيص الصادرة من الوزارة الخاصة بمشاريع تربية النحل وإنتاج العسل كما يمكن التقدم على عدة خدمات أخرى ذات صلة .

## خدمات الثروة السمكية

| الخدمات                        |
|--------------------------------|
| طلب ترخیص جدید                 |
| طلب ترخيص حالي                 |
| توسعة المشروع                  |
| الغاء المشروع                  |
| نقل موقع المنحل المتنقل        |
| طلب تصريح نحال ( مزاولة مهنة ) |

تجديد الترخيص

## هيكلة الدليل

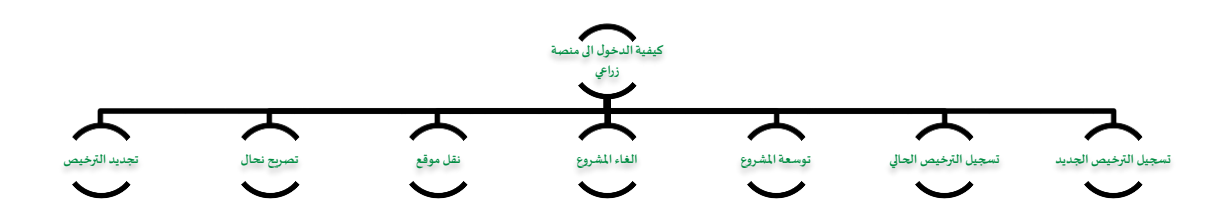

# <u>أنواع التراخيص</u>

| الوصف                                                                                                    | النوع            |
|----------------------------------------------------------------------------------------------------|------------------|
| يمنح التصريح المبدئي من قبل الوزارة للمستثمرين في مجال الزارعة ، ويعتبر كموافقة مبدئية على<br>انشاء المشروع الزراعي ، ويصدر بعد موافقة الوزارة على موقع المشروع والتأكد من صحة بيانات<br>الأرض التي سيقام عليها ، سواء كانت مملوكة للمستثمر أو مستأجرة من الوزارة. ويسري هذا<br>الترخيص لمدة عام من تاريخ إصداره . | التصريح المبدئي  |
| يمنح الترخيص الانشائي من قبل الوزارة للمستثمرين في مجال الزارعة ، ويعتبر كموافقة على البدء<br>في انشاء المشروع الزراعي ويصدر الترخيص بعد موافقة الوزارة على دراسة الجدوى المقدمة من<br>المستثمر وموافقة الجهات المعنية سواء داخلية في الوزارة أو خارجية. ويسري هذا الترخيص لمدة<br>سنتين من تاريخ إصداره .         | الترخيص الانشائي |
| يمنح الترخيص التشغيلي من قبل الوزارة للمستثمرين في مجال الزارعة ، ويعتبر الترخيص بمثابة<br>الاذن لبدء تشغيل المشروع. ويسري هذا الترخيص لمدة 30 سنة من تاريخ إصداره أو مدة عقد<br>ايجار الأرض المنشئ عليها المشروع (كما يمكن تجديد الترخيص - الغاء الترخيص - طلب توسعة<br>للمشروع - طلب نقل ملكية ) .               | الترخيص التشغيلي |

# أنواع المشاريع

| اسم المشروع                           | الرقم |
|---------------------------------------|-------|
| ترخيص مشاريع تربية النحل وإنتاج العسل | ١     |
| ترخيص منحل فرد                        | ۲     |
| تصريح نحال ( مزاولة مهنة )            | ٣     |

## خطوات الدخول والتسجيل في منصة زراعي

الدخول على صفحة الوزارة ثم استعراض الخدمات الالكترونية من خلال الضغط عليها في اعلى الصفحة .

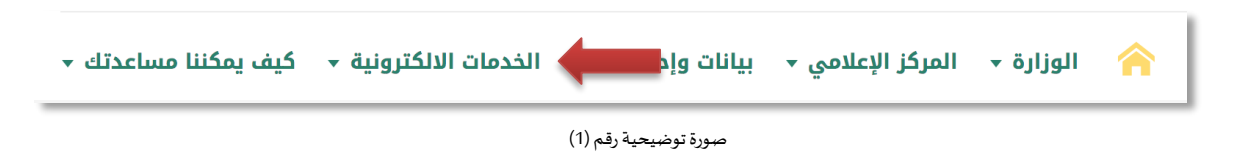

ثم يتم الضغط يتم التوجه الى خدمات - زراعة - والضغط على منصة زراعي كما يظهر في الشكل التالي :

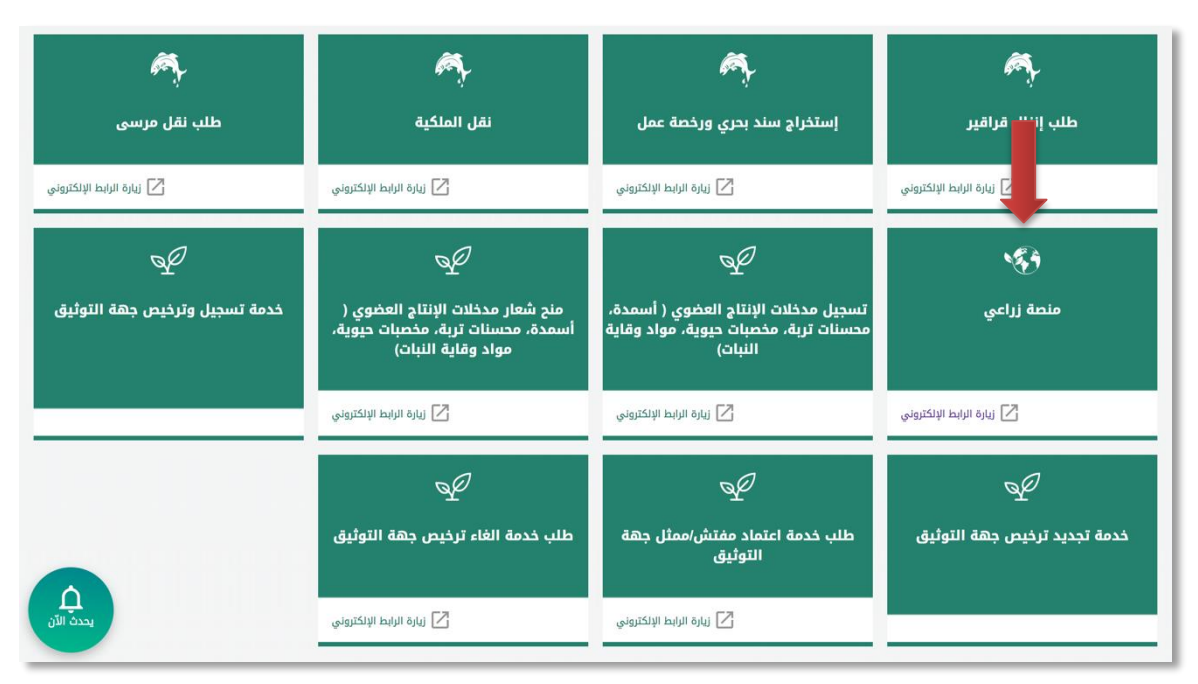

صورة توضيحية رقم (٢)

3. بعد ذلك قم بالضغط على طلب الخدمة

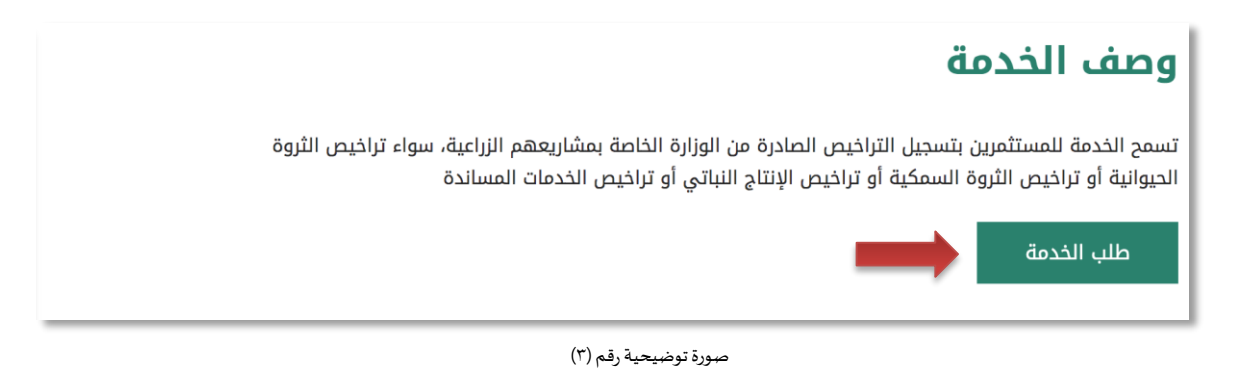

4. لتسجيل الدخول بالمنصة يجب عليك أولاً الضغط على زر (تسجيل جديد) الموضح بشاشة الدخول للمنصة
 :
 ي
 ي
 ي
 ي
 ي
 ي
 ي
 ي
 ي
 ي
 ي
 ي
 ي
 ي
 ي
 ي
 ي
 ي
 ي
 ي
 ي
 ي
 ي
 ي
 ي
 ي
 ي
 ي
 ي
 ي
 ي
 ي
 ي
 ي
 ي
 ي
 ي
 ي
 ي
 ي
 ي
 ي
 ي
 ي
 ي
 ي
 ي
 ي
 ي
 ي
 ي
 ي
 ي
 ي
 ي
 ي
 ي
 ي
 ي
 ي
 ي
 ي
 ي
 ي
 ي
 ي
 ي
 ي
 ي
 ي
 ي
 ي
 ي
 ي
 ي
 ي
 ي
 ي
 ي
 ي
 ي
 ي
 ي
 ي
 ي
 ي
 ي
 ي
 ي
 ي
 ي
 ي
 ي
 ي
 ي
 ي
 ي
 ي
 ي
 ي
 ي
 ي
 ي
 ي
 ي
 ي
 ي
 ي
 ي
 ي
 ي
 ي
 ي
 ي
 ي
 ي
 ي
 ي
 ي
 ي
 ي
 ي
 ي
 ي
 ي
 ي
 ي
 ي

|              | قزارة البيئة قوالمياه والزراعة<br>Ministry of Environment Water & Agriculture<br>Kingdom of Saudi Atabia شيعوسها البيناية<br>وكالـة الـوزارة للـزراعـ<br>الإدارة العامة للخدمات الزراعية |
|--------------|----------------------------------------------------------------------------------------------------|
|              | 🔒 🛛 ادخل الموية, الجول أو عنوان البريد                                                                                                    |
| منصة زراعى 🖌 | 🔒 ادخل کلمة المرور                                                                                                    |
| الإلكترونية  | هل نسبت كلمة المرور ؟                                                                                                    |
| T.           | مخول تسجيل جديه                                                                                                    |
|              | رفر الدعم الفني الماشر:<br>الالالالالالا                                                                                                    |
|              |                                                                                                    |

صورة توضيحية رقم (٤)

- بالضغط على زر (تسجيل جديد) يتم توجيهك الى شاشة تسجيل حساب مستثمر جديد والتي تتضمن ثلاثة اجزاء:
- 5.1. الجزء الأول: "نوع المستثمر " إذا كان المستثمر فرد ستظهر له حقول خاصة بالمستثمر الفرد وإذا كان مؤسسة ستظهر له أيضاً حقول خاصة بالمؤسسات وإذا كان مستثمر أجنبي ستظهر له حقول خاصة بالمستثمر الأجنبي ، بعد اختيار نوع المستثمر يتم ادخال رقم الهوية / السجل التجاري وسيظهر الاسم تلقائياً بناء على الارتباط مع وزارة التجارة والاستثمار والاحوال المدنية .
  - 5.2. الجزء الثاني : ويحتوي على البيانات الشخصية مثل ( الأسم ، البريد الالكتروني ، بيانات التواصل .... إلخ ) .
- 5.3. الجزء الثالث : يجب ان تقوم بتسجيل بيانات الدخول الخاصة بك ، علماً بأن المنصة تقوم بتسجيل إسم المستخدم الخاص بك بناءً على :
  - رقم الهوية الوطنية ( إذا كان المسثمر فرد ) .
  - رقم السجل التجاري ( إذا كان المستثمر مؤسسة أو مستثمر أجنبي ) . ( انظر صورة ٥ )
    - علامة (\*) الموضحة بالقرب من كل حقل تعني أن الحقل إلزامي .

| منصة زراعي<br>الإنكترونية | 22                    | میام والزراعه<br>کیام Ministry of Environme<br>Kingdom of Saudi Arabia | وزارة البيئة والد<br>nt Water & Agriculture<br>المملكة العربية السعودية                                   |
|---------------------------|-----------------------|------------------------------------------------------------------------|----------------------------------------------------------------------------------------------------|
|                           |                       |                                                                        | تسجيل حساب مستثمر<br>البيانات الأساسية                                                                    |
| * المائف                  | *<br>(به نحقق<br>بحول | تاريخ الميلاد<br>البريد الاكتروني                                      | نوع لمستثمر *<br>فرد • مؤسسة / شرکة ( مستثمر اجنبی ( *<br>رفم لمونه لوطنیة<br>الاسم *<br>رفم لسجل الزراغی |
| نافيد کلمة لمزور          |                       | كلمة المرور                                                            | بیانات الدخول<br>اسم المستخدم                                                                             |

صورة توضيحية رقم (٥)

قم بإدخال اسم المستخدم ( الهوية الوطنية / السجل التجاري ) وكلمة المرور واضغط على زر ( دخول )

|                           | قزارة البيئة والمياه والزراعة<br>Ministry of Environment Water & Agriculture<br>Kingdom of Saudi Arabia توينه السويرية الحرراعـة<br>وكـالــة الــوزارة للــزراعــة<br>الإدارة العامة للخدمات الزراعية                                                                                                    |
|---------------------------|----------------------------------------------------------------------------------------------------|
| עובינפינים<br>איובינפינים | <ul> <li>احذا لمرية، الحول أو عنوان البريد.</li> <li>احذا كلمة المرور.</li> <li>دخا كلمة المرور.</li> <li>دخامة المرور.</li> <li>دخامة المروم.</li> <li>دخامة المروم.</li> <li>دخامة المرم.</li> <li>دخامة المروم.</li> <li>دخامة ا</li></ul> |

صورة توضيحية رقم (٦)

بعد الدخول الى النظام ستظهر الشاشة الرئيسية كما هو موضح ، ومن هنا يبدأ التقديم على الخدمات

| منصة زراعي                | VIECHEL-00<br>200300<br>Description       CallyIIg oluculg diu;H olugig<br>Ministry of Environment Water & Agriculture<br>Kingdom of Saudi Arabia       Cally of the Agriculture<br>Kingdom of Saudi Arabia |                                                                                        |
|---------------------------|----------------------------------------------------------------------------------------------------|----------------------------------------------------------------------------------------|
| ** اهلا و سهلا بك ! **    | >                                                                                                    |                                                                                        |
|                           | $\bigcirc$                                                                                                    |                                                                                        |
| طلبات النقل طلبات التوسعة | إجمالي اطلبات إجمالي طلبات التجديد طلبات الإلغاء                                                                                                    | <ul> <li>الحيوانية</li> <li>الحيوانية</li> <li>الديوانية</li> <li>الديوانية</li> </ul> |
|                           | قبدابنا جاناداا مرانب                                                                                                    | تراخيص مشاريع الإنتاج الحيواني 🗸 🗸                                                     |
| 📾 رابط حاسبة الدعم        | برجي الخنبار من الفولام الانبغة                                                                                                    |                                                                                        |
|                           | طلب<br>ستجار مشروع<br>دوادن<br>الاستراره السمكي                                                                                                    |                                                                                        |
|                           | للإستقسار في مابخص دعم الدوادن: 19930                                                                                                    |                                                                                        |
|                           |                                                                                                    |                                                                                        |

صورة توضيحية رقم (٧)

٤. لتحديث البيانات يمكنك الدخول على ايقونة الاعدادات في ملف المستثمر والتعديل عليها

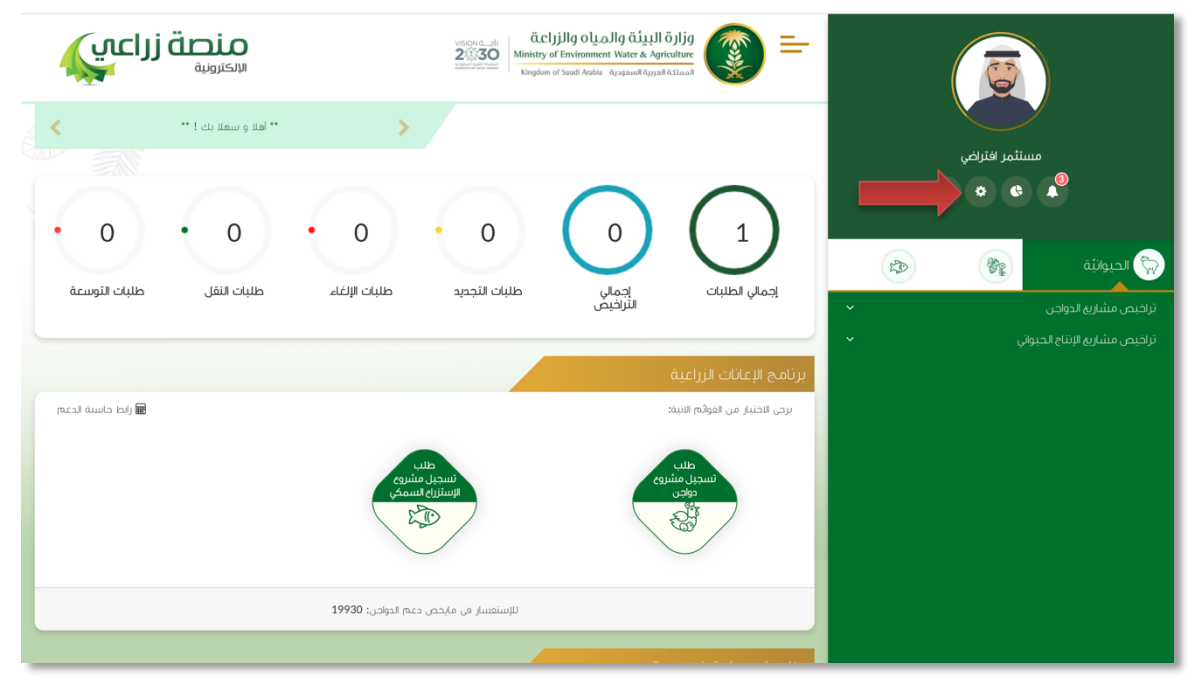

صورة توضيحية رقم (٨)

9. هذه الشاشة توضح معلومات المستثمر

| منصة زراعي<br>الاحتونية                         |                                                        | vspyd_d<br>255300<br>Kingdom                       | وزارة البيئة والمياه والزار<br>of Environment Water & Agriculture<br>of Swath Anale Agriculture<br>و Swath Anale Agriculture<br>of Swath Anale Agriculture<br>of Swath Anale Agriculture<br>of Swath Agriculture<br>of Swath Agriculture<br>of Swa | ) ==<br>(1)                  | ر<br>د<br>۹ ۹ | ی<br>مستنہ<br>۲ ۲                    |
|-------------------------------------------------|--------------------------------------------------------|----------------------------------------------------|----------------------------------------------------------------------------------------------------|------------------------------|---------------|--------------------------------------|
| *<br>متعدد معند معند معند معند معند معند معند م | الجول *<br>55 مل ز                                     | البريد الإلكتروني :<br>a.10@gmail.com<br>العنوان : | *<br>تمر                                                                                                    | السم:<br>مست<br>العاق :      | *             | ن الحيوانية<br>تراخيم مشاريع الدواجي |
|                                                 | رقم السجل الزراعي :                                    | *                                                  | السجل الزراعي<br>ية لوطنية :<br>1234567                                                                                                    | الهوية وا<br>رفم لمو<br>1894 |               |                                      |
|                                                 | ملف الخبرة :<br>ا <b>ختيار ملف</b> لم ينتُراختيار أق م |                                                    | ىستئمر<br>سىتمر :                                                                                                    | خبرة الم<br>خبرك الا         |               |                                      |

صورة توضيحية رقم (٩)

## طريقة تسجيل المشروع الجديد

## ± التصريح المبدئي الجديد (مشروع تربية النحل و إنتاج العسل)

قم بإدخال اسم المستخدم ( الهوية الوطنية / السجل التجاري ) وكلمة المرور واضغط على زر ( دخول )

|                          | قرارة البيئة والمياه والزراع قرارة المياه<br>Ministry of Environment Water & Agriculture<br>Ringdom of Saudi Arabia المونية المعودية المعودية<br>وكـالــة الــوزارة للــزراعــة<br>الإدارة العامة للخدمات الزراعية                                                                                                    |
|--------------------------|----------------------------------------------------------------------------------------------------|
| تربکترونیة<br>الاکترونیة | <ul> <li>احض المورق، الحول أو عنول البرية.</li> <li>احض كمة المربور المربعة المربور المربعة المربور المربعة المربور المربعة المربعة ا</li></ul> |

صورة توضيحية رقم (١٠)

2. بعد الدخول الى النظام ستظهر الشاشة الرئيسية كما هو موضح ، ومن هنا يبدأ التقديم على الخدمات

| منصة زراعي                                                                                                    | viscendifi<br>2013/200<br>Ministry of Environment Water & Agricul<br>Nangkom of South Anabia ຊາງຊາມແຫ້ດີແມ່ນຂັດແນ້ |                                                                                                    |
|----------------------------------------------------------------------------------------------------|----------------------------------------------------------------------------------------------------|----------------------------------------------------------------------------------------------------|
| ** اهلا و سهلا بك ! **                                                                                         | >                                                                                                    |                                                                                                    |
| • 0 • 0                                                                                                    | $\cdot \circ \cdot \circ \circ \circ$                                                                              |                                                                                                    |
| طلبات النقل طلبات التوسعة                                                                                      | إجماني طلبات التجديد طلبات الإلغاء<br>التراخيص                                                                     | الحدوانية         الحدوانية         الحماي الطلبات           نزافيص مشاريه الدوامي          الحدوانية         الحدوانية           نزافيص مشاريه الدوامي           الحدوانية |
|                                                                                                    | ā                                                                                                    | برنامج الإعانات الزراعية                                                                                                    |
| الله واحم المعام العام العام العام العام العام العام العام العام العام العام العام العام العام العام العام الع | میں<br>مشروع<br>الاستراج السمکی<br>الاستراج السمکی                                                                 | یرجی الدنیار می اندوانم النید<br>سرجال ملا<br>واقت                                                                                                    |
|                                                                                                    | للإستفسار في مايخص دعم الدواجي: 19930                                                                              |                                                                                                    |
|                                                                                                    |                                                                                                    |                                                                                                    |

صورة توضيحية رقم (١١)

 3. في حال لم يتوفر لدى المستثمر ترخيص ورقي (قديم) صادر من الوزارة ، يقوم بتسجيل <u>تصريح مبدئي</u> جديد من خلال المنصة. 4. من القائمة الجانبية يقوم المستثمر باختيار " النباتية " وبعد ذلك يقوم بالنقر على قائمة " تربية النحل وإنتاج العسل " ويحدد ( ترخيص مشروع تربية النحل وإنتاج العسل ) ، وهو المشروع الوحيد الذي يمكن التسجيل به كتصريح مبدئى جديد فى هذه الفئة ، كما هو موضح ادناه :

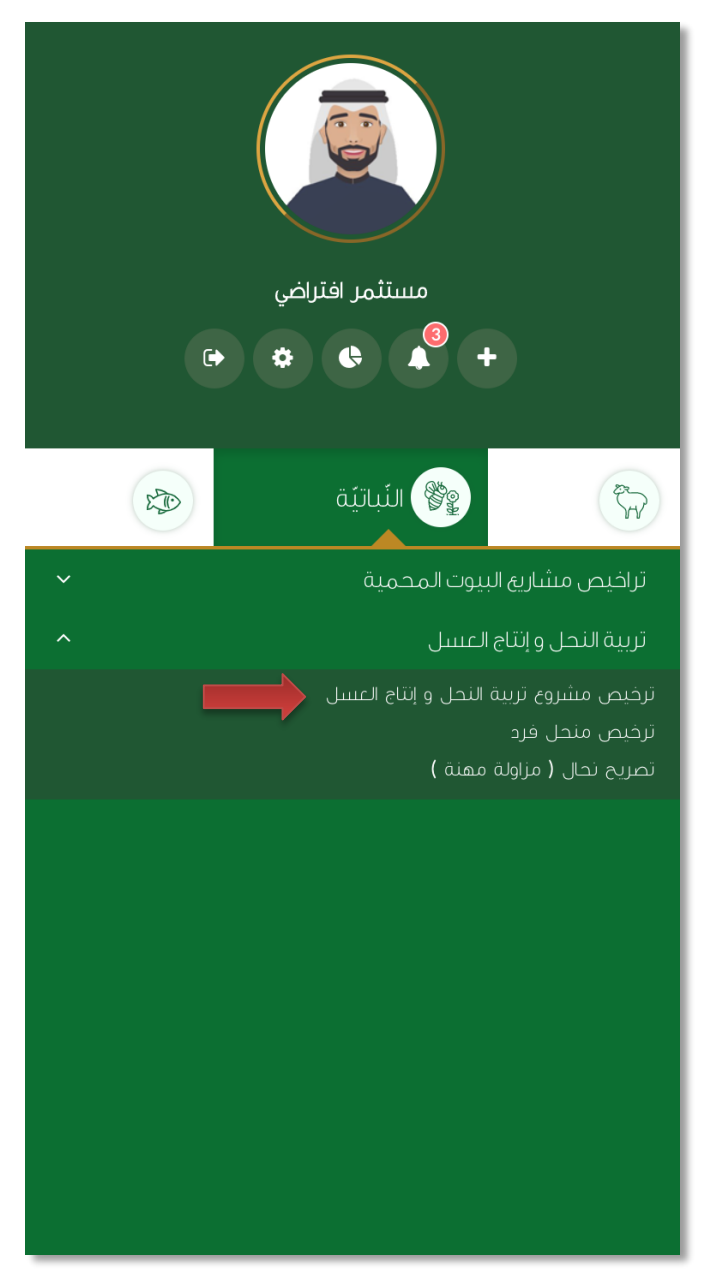

صورة توضيحية رقم (١٢)

بعد اختيار المشروع يتم تعبئة بيانات موقع المشروع ونوع الملكية ومرفق الكروكي .

| طلب تصريح مبدئي: تربية النحل و إنت                                                             | ج العسل                      |              |     |
|------------------------------------------------------------------------------------------------|------------------------------|--------------|-----|
| بيانات الموقع                                                                                  |                              |              |     |
| المنطقة:                                                                                       | المحافظة:                    | المركز:      |     |
|                                                                                                | <b>\$</b>                    | <b>\$</b> *  | ÷ * |
| نوع ملكية:                                                                                     |                              |              | *   |
| 🔵 عقد إيجار 🔘 صك ملكية 🔵 عقد إيجار عن طريق الوزارة                                             |                              |              |     |
| مساحة الموقق (2p) :                                                                            | مصدر الطاقة:                 | مصدر المياه: |     |
| بالمتر المربع                                                                                  | *                            | <b>◆ *</b>   | *   |
| ۔<br>كروكي معتمد من مكتب هندسي ومصدق من طرف فرع الوزارة(الإح                                   | اثيات تكون بالصيغة العشرية): |              |     |
| اختيار ملفً ۖ لم يتمَّ اختيار أيَّ ملفُ                                                        |                              | *            |     |
| ڪروني شلمند ٿن محب مندني وسيني جي خرب جي مورر پريا<br>ا <b>ختيار ملف</b> آنه پنه اختيار اڳ ملف | میت بخون پنطیف احسازیه.      | *            |     |

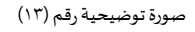

6. من خلال قسم " ملاك المشروع " تتم اضافة معلومات المستثمر التي تم تسجيلها سابقاً تلقائياً ، مع إمكانية اضافة اكثر من مالك للمشروع .

|                            |                     | ملاك المشروع                                       |
|----------------------------|---------------------|----------------------------------------------------|
| رقىم الجوال:<br>O555505555 | نوع المالك:<br>مالك | اسم المالك:<br>مستثمر<br>رقم المورة:<br>1234567894 |
|                            |                     | إضافة ملك                                          |

صورة توضيحية رقم (١٤)

.7 بعد ذلك يتم تعبئة إحداثيات المشروع ، ومن الضرورة ان تكون بـ " الصيغة العشرية " .

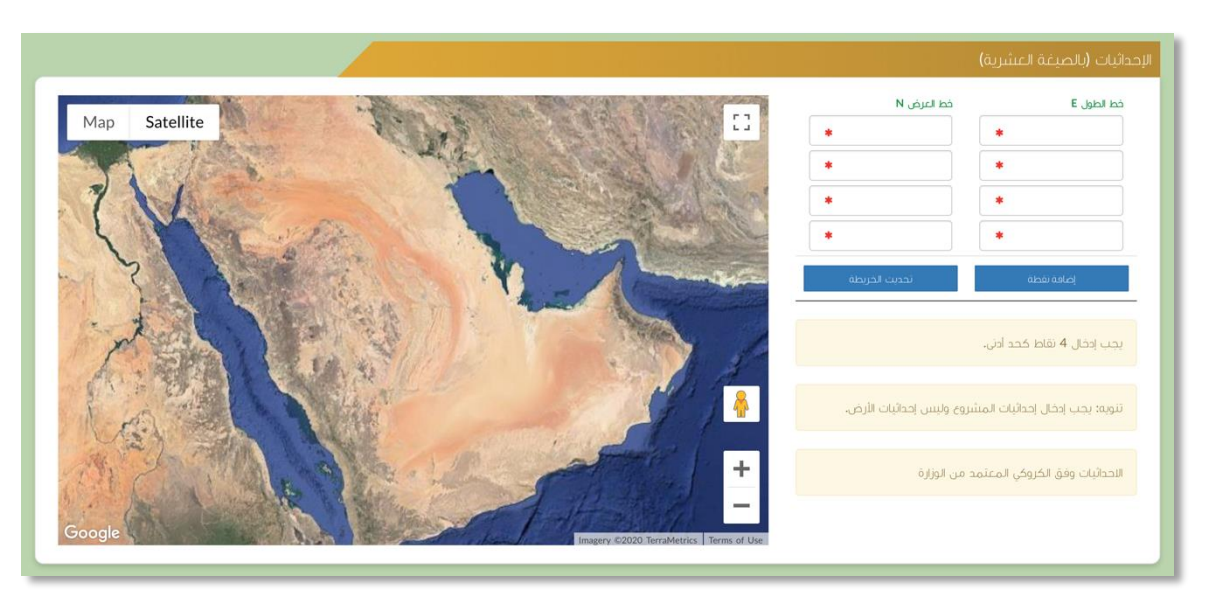

صورة توضيحية رقم (١٥)

في النهاية يمكنك قراءة الضوابط والشروط بدقة ، والتعهد والاقرار بها .

| بط و الشروط                                                                                                    |
|----------------------------------------------------------------------------------------------------|
| ا. أقر يضحة وسلامة البيانات الواردة في هذا الملف، واي مستندات ستقده مني للوزارة.                                                                                                    |
| الأحمل إي مسؤولية ستنتج في حال عدم صحة إي من تلك البيانات.                                                                                                    |
| الأتهد بأن اقوم باشعار الوزارة كتابيا في حال تغيير اي من المعلومات وتزويدها بالمستندات الجديدة وأقر بأتني المالك الفعلي للمشروع.                                                                               |
| الوافق على أن تقوم الوزارة بتبادل المعلومات الخاصة بي أو تحصل على إي معلومات خاصة بي من إي جهة حكومية وفق الأنظمة والتعليمات.                                                                                  |
| ،يحق للوزارة باستبعاد طلبي أو إلغاءه في حالة اتضح عدم صحة البيانات أو المستندات أو في حالة عدم قيامي بتحديث بياناتي.                                                                                           |
| ّيحق للوزارة الإفصاح عن معلوماتي لإي جهة تطلب ذلك وفق الأنظمة والتعليمات.                                                                                                    |
| ٨. يحق للوزارة استخدام معلوماتي في اي إحصائيات دون الكشف عن هويتي.                                                                                                    |
| /، الانتزام بالعمل بالانظمة واللوأنج والضوابط والاشتراطات الصادرة من الوزارة والجهات ذات العلاقة وكذلك الالتزام وتحمل المسؤولية لاي اضرار او مخالفات ناتجة عن المشروغ وذلك وفق الانظمة<br>باللوائح المعمول بها |
|                                                                                                    |
|                                                                                                    |
|                                                                                                    |
|                                                                                                    |
| 🗇 آغمد وافر بما سبق                                                                                                    |

صورة توضيحية رقم (١٦)

9. بعد ذلك يقوم المستثمر بالضغط على ايقونة "حفظ "، ثم سيقوم النظام باستعراض الطلب كما وبإمكانك التعديل عليه ، وعند التأكد من البيانات يجب ان تقوم بالضغط على ايقونة " ارسال " من اجل ارسال طلبك الى الوزارة .

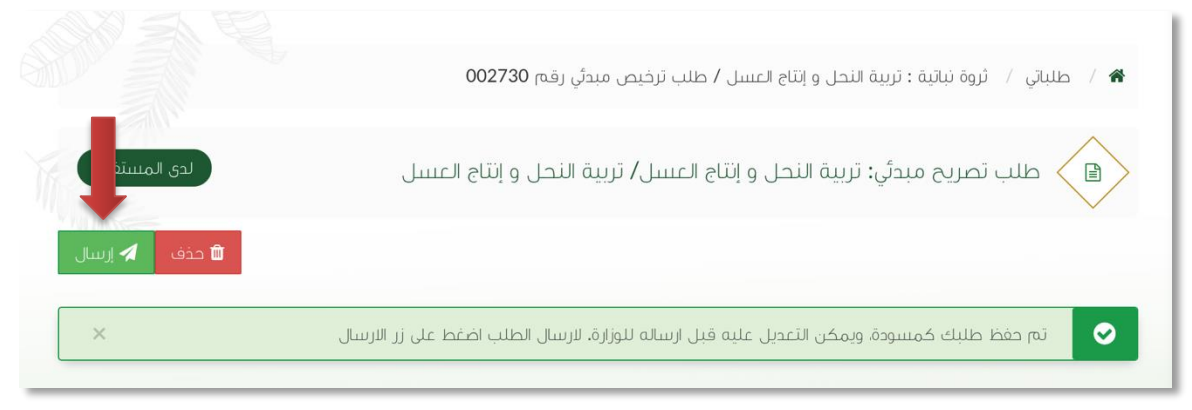

صورة توضيحية رقم (١٧)

10. بعد ارسال الطلب للوزارة يجب انتظار معالجة الطلب من قبل الإدارات ، وفي حالة انتهاء المعالجة سوف تصل للمستثمر رسالة تفيد بذلك ، ويمكنه الدخول على المنصة لطباعة التصريح الالكتروني أو تعديله في حالة كانت هناك مشكلة في ادخال البيانات .

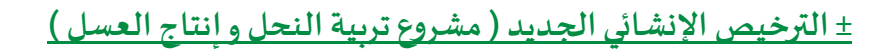

قم بإدخال اسم المستخدم ( الهوية الوطنية / السجل التجاري ) وكلمة المرور واضغط على زر ( دخول )

|                                                                                                    | قوارارة البيئة والمياه والزاران<br>Ministry of Environment Water & Agriculture<br>تممنگذالادرینه السوجونه<br>وکـالــة الـــوزارة للــزراعــة<br>الإدارة العامة للخدمات الزراعية                                                                                         |
|----------------------------------------------------------------------------------------------------|----------------------------------------------------------------------------------------------------|
| κιετιστά<br>Αμεία<br>Αμεία<br>Α<br>Α<br>Α<br>Α<br>Α<br>Α<br>Α<br>Α<br>Α<br>Α<br>Α<br>Α<br>Α<br>Α<br>Α<br>Α<br>Α<br>Α<br>Α | <ul> <li>احف لموية, الحول أو عنوان لبريد.</li> <li>احف كلمة المربور.</li> <li>دفر كلمة المربور.</li> <li>دفر تسبب كلمة المربور.</li> <li>دفر تسبب كلمة المربور.</li> <li>دفر تسبب المحفوة.</li> <li>المحفوة مادفونه وارارة البيئة و المباوه والزراعة - 19.00</li> </ul> |

صورة توضيحية رقم (١٨)

بعد الدخول الى النظام ستظهر الشاشة الرئيسية كما هو موضح ، ومن هنا يبدأ التقديم على الخدمات .

| منصة زراعيي               | كالتركيم المعالي المعالي<br>المعالي المعالي المعالي المعالي المعالي المعالي المعالي المعالي المعالي المعالي المعالي المعالي المعالي المعالي<br>المعالي المعالي المعالي المعالي المعالي المعالي المعالي المعالي المعالي المعالي المعالي المعالي المعالي المعالي |                                                                                                    |
|---------------------------|----------------------------------------------------------------------------------------------------|----------------------------------------------------------------------------------------------------|
| ••• الفلا و سملا بك ! ••• | >                                                                                                    |                                                                                                    |
| • 0 • 0                   | $\cdot \circ \cdot \circ \circ \circ \circ \circ \circ \circ \circ \circ \circ \circ \circ \circ \circ \circ \circ \circ$                                                                                                    |                                                                                                    |
| طلبات الثقل طلبات التوسعة | إدماني طلبات التجديد طلبات الإغاء<br>التراخيص                                                                                                    | الموانية الموانية المواني<br>موانية الموانية الموانية الموانية الموانية الموانية الموانية الموانية الموانية الموانية الموانية الموانية الموانية الموانية الموانية الموانية الموانية الموانية الموانية الموانية الموانية الموانية الموانية الموانية الموانية الموانية الموانية الموانية الموانية الموانية الموانية الموانية المواني<br>الموانية الموانية الموانية الموانية الموانية الموانية الموانية الموانية الموانية الموانية الموانية الموانية الموانية الموانية الموانية الموانية الموانية الموانية الموانية الموانية الموانية الموانية الموانية الموانية الموانية الموانية الموا |
|                           | زراعية                                                                                                    | يريين سيريم منه ميروي<br>برنامج الإعانات ال                                                                                                    |
| الله والم حاسبة الديم     | لام الالبند<br>مجيل مشروع<br>مودي<br>الإستراع السمكي                                                                                                    |                                                                                                    |
|                           | للإستقسار في مابخص دعم الدوافي: 19930                                                                                                    |                                                                                                    |

صورة توضيحية رقم (١٩)

- في حال كان لدى المستثمر تصريح مبدئي ويرغب بالتقديم على ترخيص إنشائي بعد استكمال جميع متطلبات الترخيص ، يقوم بتسجيل ترخيص إنشائي جديد من خلال الدخول على ترخيصه المبدئي السابق .
- من الصفحة الرئيسية يقوم المستثمر بالذهاب الى آخر الصفحة " طلباتي " واختيار خانة ( تراخيصي ) والضغط على ايقونة " التحكم " للتصريح المبدئي المسجل مسبقاً ، كما هو موضح ادناه :

|                |                 |            |             |                        |                               |                       |                   |                   |                  |                       | طلباتي          |
|----------------|-----------------|------------|-------------|------------------------|-------------------------------|-----------------------|-------------------|-------------------|------------------|-----------------------|-----------------|
|                |                 |            |             |                        | ل <mark>ايا</mark><br>تراخيصي | ×<br>ە مرفوضة         | <b>پ</b><br>منجزه | ن<br>بانتظار الرد | 📰<br>تحت الإجراء | <b>گا</b><br>مىنبودات | 🗐<br>کل الطلبات |
|                |                 |            | بحث :       |                        |                               |                       |                   |                   |                  |                       |                 |
| المنطقة التحكم | وع / الخدمة     | \$ المش    | نوع الترخيص | تاريخ الإنتهاء 🗧       | ¢                             | تاريخ الإصدار         | ¢                 | ترخيص             | ې رقم ا          | سل                    | ¢ مىسلا         |
| 0              | ، و إنتاج العسل | تربية النح | تصريح مبدئي | 2021-3-25<br>1442-8-12 |                               | 2020-3-25<br>1441-8-1 |                   | 20/01/014         | 1901/065         | 4,4                   | 404             |
|                |                 |            |             |                        |                               |                       |                   |                   |                  | من إجمالي 1           | عرض 1 الی 1     |
|                |                 |            |             |                        |                               |                       |                   |                   |                  |                       |                 |

صورة توضيحية رقم (٢٠)

بعد فتح التصريح المبدئي السابق يمكن للمستثمر التقديم على الترخيص الإنشائي من خلال الضغط على
 ايقونة ( طلب رخصة إنشائية ) .

|                          |   | 🖌 / تراخيصي / تُروة نبائية : تُربية النحل و إنتاج العسل / ترخيص مبحرُّي رفها 20/01/014901/065 |
|--------------------------|---|-----------------------------------------------------------------------------------------------|
|                          |   | تصريح مبدئي: تربية النحل و إنتاج العسل/ تربية النحل و إنتاج العسل                             |
| طلب رخصة إنشائية 🔒 طباعة |   |                                                                                               |
| بانات الموقع             | ŗ | بيانات المستثمر                                                                               |
| نطقة الزباض              | 0 | نوع المستثمر فرد                                                                              |

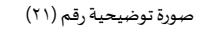

- 6. بعد ذلك يتم تعبئة البيانات التشغيلية ودراسة الجدوى للترخيص الإنشائي ، ويقوم المستثمر بالضغط على ايقونة " حفظ " ، ثم سيقوم النظام باستعراض الطلب كما وبإمكانك التعديل عليه ، وعند التأكد من البيانات يجب ان تقوم بالضغط على ايقونة " ارسال " من اجل ارسال طلبك الى الوزارة .
- 7. بعد ارسال الطلب للوزارة يجب انتظار معالجة الطلب من قبل الإدارات ، وفي حالة انتهاء المعالجة سوف تصل للمستثمر رسالة تفيد بذلك ، ويمكنه الدخول على المنصة لطباعة الترخيص الالكتروني أو تعديله في حالة كانت هناك مشكلة في ادخال البيانات .

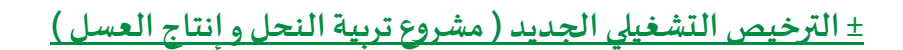

قم بإدخال اسم المستخدم ( الهوية الوطنية / السجل التجاري ) وكلمة المرور واضغط على زر ( دخول )

|                                                 | قوارارة البيئة والمياه والزرابي<br>Ministry of Environment Water & Agriculture<br>Kingdom of Saudi Arabia معودية السعودية<br>وكـالـة الـوازاة للـزراعـة<br>الإدارة العامة للخدمات الزراعية                                                                                                    |
|-------------------------------------------------|----------------------------------------------------------------------------------------------------|
| κινατικό το το το το το το το το το το το το το | <ul> <li>احض لموية, اجول أوعنون لبرية.</li> <li>احض كلمة المرير العامة للمرير العامة للمرير العامة للمرير العامة للمرير العامة للمرير المريم المريم المم المريم المريم المريم المريم المريم المريم المريم المريم المريم المريم المريم المريم المريم المريم المريم المريم المريم المريم المريم المريم المريم المريم المريم المريم المريم المري المريم المم المرم المريم المريم المريم المرم المريم</li></ul> |

صورة توضيحية رقم (٢٢)

بعد الدخول الى النظام ستظهر الشاشة الرئيسية كما هو موضح ، ومن هنا يبدأ التقديم على الخدمات .

| منصة زراعيي                                                                 | كالتركيم المعالية المحالية المحالية م<br>محالية المحالية المحالية المحالية المحالية المحالية المحالية المحالية المحالية المحالية المحالية المحالية المحالية المحالية المحالية المحالية المحالية المحالية المحالية محالية المحالية المحالية محالية محالية محالية محالية محالية محالية محالية محالية محالية المحالية المحالية المحالية المحالية المحالية المحالية المحالية المحالية المحالية المحالية المحالية المحالية المحالية المحالية المحالية المحالية المحالية محالية محالية محالية محالية محالية محالية محالية محالية محالية محالية محالية محالية م<br>محالية محالية محالية محالية محالية محالية محالية محالية محالية محالية محالية محالية محالية محالية محالية محالية محالية محالية محالية محالية محالية محالية محالية محالية محالية محالية<br>محالية محالية محالية محالية محالية محالية محالية مح |                                    |
|-----------------------------------------------------------------------------|----------------------------------------------------------------------------------------------------|------------------------------------|
| ** الملا و سملا بك ! **                                                     | >                                                                                                    |                                    |
| <ul> <li>0</li> <li>0</li> <li>طبات النقل</li> <li>طلبات النوسعة</li> </ul> | لالتان الجمع ملبات الزعام المان الإلغام                                                                                                    |                                    |
|                                                                             |                                                                                                    | تراخيص مشاريغ الإنتاع الحيواني • • |
|                                                                             | ت الزراعية                                                                                                    | برنامج الإعانا                     |
| או לא איז איז איז איז איז איז איז איז איז אי                                | ل موقدم الالد:<br>السجل مشروع<br>مولان<br>الاستراع السمكي<br>الاستراع السمكي                                                                                                    | یرچی الاختیار می                   |
|                                                                             | المراجع المراجع المراجع المراجع المراجع المراجع المراجع المراجع المراجع المراجع المراجع المراجع المراجع المراجع                                                                                                    |                                    |

صورة توضيحية رقم (٢٣)

- في حال كان لدى المستثمر تصريح إنشائي ويرغب بالتقديم على ترخيص تشغيلي بعد استكمال جميع متطلبات الترخيص ، يقوم بتسجيل ترخيص تشغيلي جديد من خلال الدخول على ترخيصه الإنشائي السابق .
- من الصفحة الرئيسية يقوم المستثمر بالذهاب الى آخر الصفحة " طلباتي " واختيار خانة ( تراخيصي ) والضغط على ايقونة " التحكم " للترخيص الإنشائي المسجل مسبقاً ، كما هو موضح ادناه :

|        |           |                           |               |                        |                         |                                  | طلباتي                    |
|--------|-----------|---------------------------|---------------|------------------------|-------------------------|----------------------------------|---------------------------|
|        |           |                           |               |                        | 🗙 😫<br>مرفوضة تراخيصي   | الجنوب التظار الرد منجزه         | 📼 🔹 کل الطلیات مسودات     |
|        |           |                           | بحث : تريية   |                        |                         |                                  |                           |
| التحكم | ۵ المنطقة | المشروع / الخدمة          | نوع الترخيص 🗢 | تاريخ لإنتماء 🗧        | تاريخ الإصدار 🛛 🕫       | <ul> <li>رقم الترخيص</li> </ul>  | ەسلسل                     |
| 0      |           | تربية النحل و إنتاع الغسل | ترخيص انشائي  | 2022-3-26<br>1443-8-23 | 2015-11-30<br>1437-2-18 | 20/01/014901/097                 | 4,449                     |
| 0      | الرياض.   | تريية النحل و إنتاج الغسل | تصريح مبدئي   | 2021-3-25<br>1442-8-12 | 2020-3-25<br>1441-8-1   | 002740                           | 4,410                     |
| 0      | الرياض    | تربية النحل و إنتاع العسل | ترخيص تشغيلي  | 2021-3-25<br>1442-8-12 | 2015-11-30<br>1437-2-18 | 20/01/014901/066                 | 4,409                     |
| 0      | الرياض    | تربية النحل و إنتاع العسل | تصريح مبدئي   | 2021-3-25<br>1442-8-12 | 2020-3-25<br>1441-8-1   | 20/01/014901/065                 | 4,404                     |
|        |           |                           |               |                        |                         | (filtered from 10 total entries) | عرض 1 الی 4 من إجمالی 4 ( |

صورة توضيحية رقم (٢٤)

بعد فتح التصريح الإنشائي السابق يمكن للمستثمر التقديم على الترخيص التشغيلي من خلال الضغط على
 ايقونة ( طلب رخصة تشغيلية ) .

|                            | ىشائي رقىم 20/01/014901/097 | 希 / تراخيصي / ثروة نباتية : تربية النحل و إنتاع العسل / ترخيص إن |
|----------------------------|-----------------------------|------------------------------------------------------------------|
|                            |                             | ترخيص انشائي: تربية النحل و إنتاج العسل                          |
| طلب رخصة تشغيلية 🕒 طباعة 🎦 |                             |                                                                  |
|                            | بيانات الموقع               | بيانات المستثمر                                                  |
|                            | منطقة الرياض                | نوع المستثمر فرد                                                 |

صورة توضيحية رقم (٢٥)

- 6. بعد ذلك يتم تعبئة الخطة التشغيلية للترخيص التشغيلي ، ويقوم المستثمر بالضغط على ايقونة " حفظ " ، ثم سيقوم النظام باستعراض الطلب كما وبإمكانك التعديل عليه ، وعند التأكد من البيانات يجب ان تقوم بالضغط على ايقونة " ارسال " من اجل ارسال طلبك الى الوزارة .
- 7. بعد ارسال الطلب للوزارة يجب انتظار معالجة الطلب من قبل الإدارات ، وفي حالة انتهاء المعالجة سوف تصل للمستثمر رسالة تفيد بذلك ، ويمكنه الدخول على المنصة لطباعة الترخيص الالكتروني أو تعديله في حالة كانت هناك مشكلة في ادخال البيانات .

## <u>+ الترخيص التشغيلي الجديد ( منحل افراد )</u>

قم بإدخال اسم المستخدم ( الهوية الوطنية / السجل التجاري ) وكلمة المرور واضغط على زر ( دخول )

|                                  | قوارة البيئة والمياه والزراعة<br>Ministry of Environment Water & Agriculture<br>Kingdom of Saudi Arabia الموزية الدرزاعة<br>وكالة الدوزارة الدرزاعية<br>الإدارة العامة للخدمات الزراعية |
|----------------------------------|----------------------------------------------------------------------------------------------------|
| <b>منصة زراعي</b><br>الإلكترونية | <ul> <li>ادخل الموية، الجول أو عنوان البريد</li> <li>ادخل كلمة المرور</li> <li>مل تسبت كلمة المرور ؟</li> <li>مخول</li> </ul>                                                           |
|                                  | لالتحقيق المعلومات التركيم<br>منهمة الدعم الفني المسلمين<br>الإدارة العامة لتقنية المعلومات<br>جمية الحقوق محفوظة - وزارة البيئة و المياه والزراعة - ١٩-٢م                              |

صورة توضيحية رقم (٢٦)

بعد الدخول الى النظام ستظهر الشاشة الرئيسية كما هو موضح ، ومن هنا يبدأ التقديم على الخدمات .

| منصة زراعي                | All acl jjlg o Lollg a تأثيرا آم jlg<br>All acl jjlg o Lollg a تأثيرا آم jlg<br>Ministry of Environment Water & Agriculture<br>Kingdom of South Patha Agraueli Aggad & Stand |                                                                                           |
|---------------------------|----------------------------------------------------------------------------------------------------|-------------------------------------------------------------------------------------------|
| ** اهلا و سهلا بك ! **    | >                                                                                                    |                                                                                           |
| • 0 • 0                   |                                                                                                    |                                                                                           |
| طنبات النقل طلبات التوسعة | إجمالي الطلبات إجمالي طلبات التجميد طلبات الإلغاء.<br>التراخيص                                                                                                    | الحيوانية   نزاديم مشاريع الدوادن   نزاديم مشاريع الدوادن   نزاديم مشاريع الزناج الحيواني |
|                           | يرنامج الإعانات الزراعية                                                                                                    |                                                                                           |
| الم حاسبة الدعم 🖬         | یری الاختیار می اغولام الایلا:<br>میری الاختیار می اغولام<br>مولان<br>مولان                                                                                                  |                                                                                           |
|                           | للإستفسار في مانخص دعم الدوادي: 19930                                                                                                    |                                                                                           |
|                           |                                                                                                    |                                                                                           |

صورة توضيحية رقم (٢٧)

 ٤. في حال لم يتوفر لدى المستثمر ترخيص ورقي (قديم) صادر من الوزارة ، يقوم بتسجيل ترخيص منحل فرد جديد من خلال المنصة.  من القائمة الجانبية يقوم المستثمر باختيار " النباتية " وبعد ذلك يقوم بالنقر على قائمة " تربية النحل وإنتاج العسل " ويحدد ( ترخيص منحل فرد ) ، كما هو موضح ادناه :

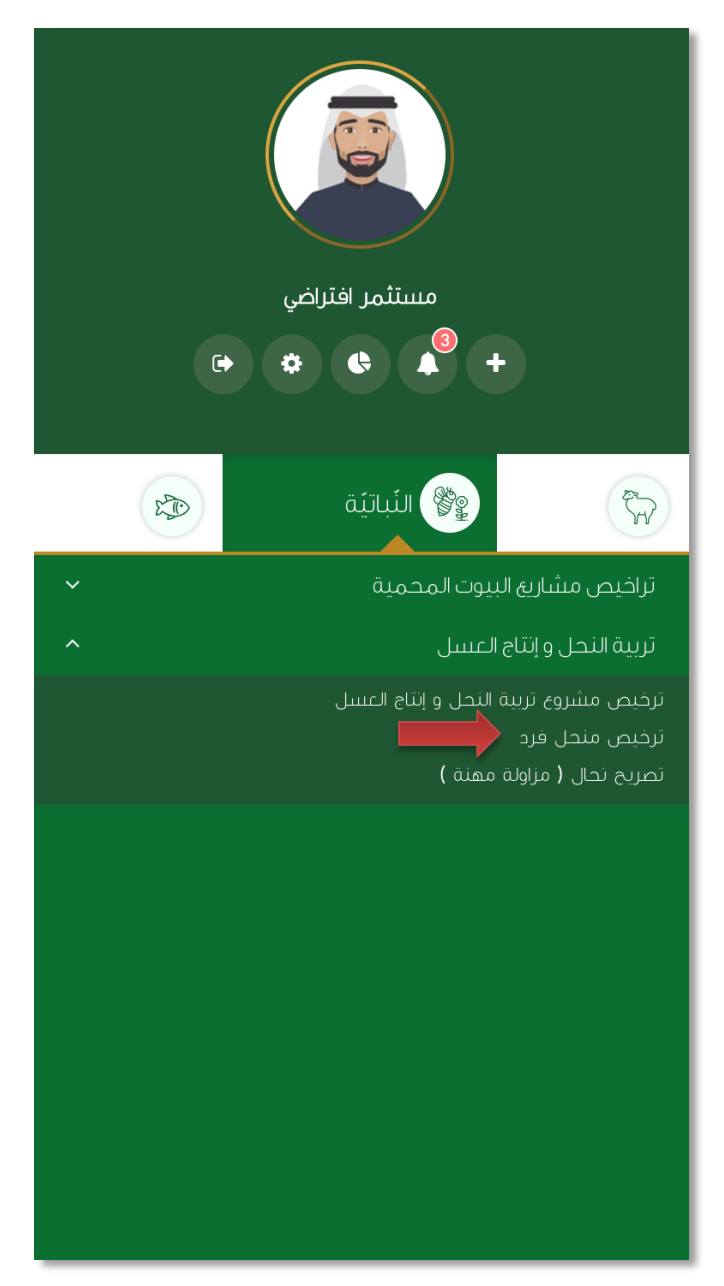

صورة توضيحية رقم (٢٨)

5. يتم تعبئة بيانات المنحل واختيار احد النوعين ( ثابت - متنقل ) .

| طلب طلب ترخيص منحل أفراد                     |                    |                       |
|----------------------------------------------|--------------------|-----------------------|
| اثات المنحل                                  |                    |                       |
| نوع المنحل:                                  | عدد عمال النحل:    | عدد مربي النحل:       |
| أببت                                         | \$                 |                       |
| عدد الخلايا الحديثة:                         | عدد خلايا البلدية: | عدد الخلايا الإجمالي: |
|                                              | المهنة الأساسية:   | رقم تصريح نجار:       |
| بلدي                                         |                    | •                     |
| صورة شخصية ملونة:                            |                    |                       |
| <b>اختيار ملفً</b> لم يتمَّ اختيار أيَّ ملفً | *                  |                       |
|                                              |                    |                       |

| (۲۹) | رقم | توضيحية | صورة |
|------|-----|---------|------|
|------|-----|---------|------|

.6 بعد ذلك يتم تعبئة بيانات موقع المنحل .

|            |          |                | بيانات الموقع                                                    |
|------------|----------|----------------|------------------------------------------------------------------|
|            | المركز:  | المحافظة:      | المنطقة:                                                         |
| <b>*</b> * | <b>*</b> | <b>*</b>       |                                                                  |
|            |          | 🜲<br>يې لوزاره | <b>نوغ ملكية:</b><br>() عقد إيجار () صك ملكية () عقد إيجار عن طر |
|            |          |                |                                                                  |

صورة توضيحية رقم (٣٠)

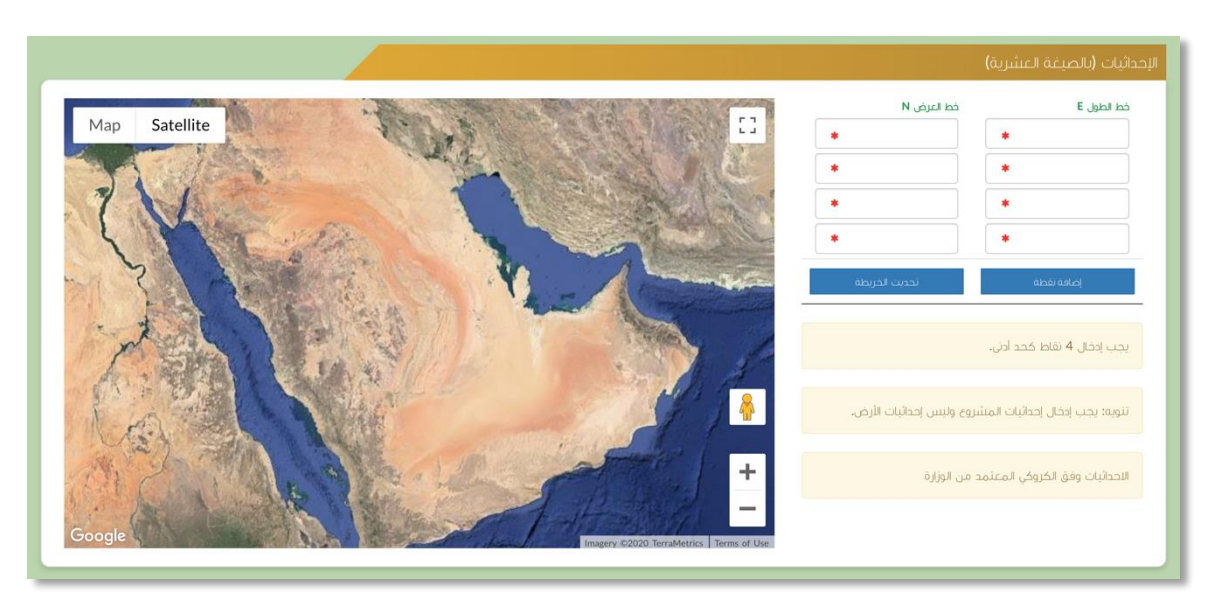

بعد ذلك يتم تعبئة إحداثيات المشروع ، ومن الضرورة ان تكون بـ " الصيغة العشرية ".

صورة توضيحية رقم (٣١)

في النهاية يمكنك قراءة الضوابط والشروط بدقة ، والتعهد والاقرار بها .

| ا، أقر بصحة وسلامة البيانات الواردة في هذا الملف واي مستندات ستقدم مني للوزارة.                                                                                                    |
|----------------------------------------------------------------------------------------------------|
| الأحمل إي مسؤولية ستنتج في حال عدم صحة إي من تلك البيانات.                                                                                                    |
| ٣أتهد بأن اقوم باشعار الوزارة كتابيا في حال تغيير اي من المعلومات وتزويدها بالمستنحات الجديدة وأقر بأنني المالك الفعلي للمشروع.                                                                                |
| ٤اولغق على أن تقوم الوزارة بتبادل المعلومات الخاصة بي أو تحصل على إي معلومات خاصة بي من إي جهة حكومية وفق الأنظمة والتعليمات.                                                                                  |
| ەيحق للوزارة باستبعاد طلبي أو إلغاءه في حالة اتضح عدم صحة البيانات أو المستندات أو في حالة عدم قيامي بتحديث بياناتي.                                                                                           |
| ٦.يحق للوزارة الإفصاح عن معلوماتي لإي جهة تطلب ذلك وفق الأنظمة والتعليمات.                                                                                                    |
| ٧. يحق للوزارة استخدام معلوماتي في اي إحصائيات دون الكشف عن هويتي.                                                                                                    |
| ٨. الانترام بالعمل بالانظمه واللوأئح والضوابط والاشتراطات الصادره من الوزاره والجهات ذات العلاقه وكذلك الانتزام وتحمل المسؤوليه لاي اضرار او مخالفات ناتجه عن المشروع وذلك وفق الانظمه<br>واللوأئح المعمول بها |
|                                                                                                    |
|                                                                                                    |
|                                                                                                    |
|                                                                                                    |
| 🗆 آئممد وافر يما سبق                                                                                                    |

صورة توضيحية رقم (٣٢)

9. بعد ذلك يقوم المستثمر بالضغط على ايقونة "حفظ "، ثم سيقوم النظام باستعراض الطلب كما وبإمكانك التعديل عليه ، وعند التأكد من البيانات يجب ان تقوم بالضغط على ايقونة " ارسال " من اجل ارسال طلبك الى الوزارة .

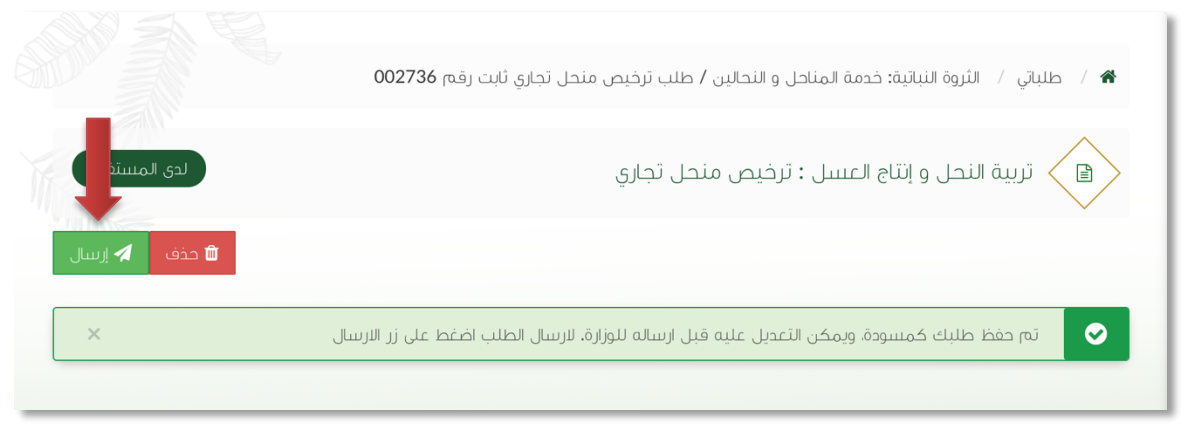

صورة توضيحية رقم (٣٣)

10. بعد ارسال الطلب للوزارة يجب انتظار معالجة الطلب من قبل الإدارات ، وفي حالة انتهاء المعالجة سوف تصل للمستثمر رسالة تفيد بذلك ، ويمكنه الدخول على المنصة لطباعة التصريح الالكتروني أو تعديله في حالة كانت هناك مشكلة في ادخال البيانات .

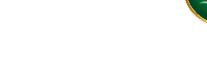

## طريقة تسجيل المشروع الحالي

## ± الترخيص الإنشائي الحالي ( مشروع تربية النحل و إنتاج العسل )

### قم بإدخال اسم المستخدم ( الهوية الوطنية / السجل التجاري ) وكلمة المرور واضغط على زر ( دخول )

| 🔮 ادخل الموية, الجول أو عنوان البريد                                                                                                    |                           | قزارة البيئة والمياه والزراعة<br>Ministry of Environment Water & Agriculture<br>ممملكة العربية العربية العربية<br>وكالة الرزامية<br>الإدارة العامة للخدمات الزراعية                                                                                                    |
|----------------------------------------------------------------------------------------------------|---------------------------|----------------------------------------------------------------------------------------------------|
| <ul> <li>الحل خلمة فرور</li> <li>الحل خلمة فرور</li> <li>الحل خلمة فرور</li> <li>الحل خلمة فرور</li> <li>الحل حل الحام الحام المنافر</li> <li>الحل ما الحام المنافر الحامة فرام الحامة المنافر الحامة فرام</li> <li>الحل من الحام المنافر الحامة فرام الحامة المنافر الحامة المنافر الحامة الحامة المنافر الحامة المنافر الحامة المنافر الحامة المنافر الحامة المنافر الحامة المنافر الحامة الحامة الحامة المنافر الحامة الحامة الحامة الحامة الحامة الحامة الحامة الحامة الحامة المنافر الحامة الحامة الحامة الحامة الحامة الحامة المنافر الحامة المنافر المنافر المنافر المنافر المنافر المنافر المنافر المنافر المنافر المنافر الحامة المنافر الحامة المنافر الحامة المنافر الحامة المنافر الحامة المنافر المنافر المنافر الحامة المنافر المنافر الحامة المنافر الحامة المنافر الحامة المنافر الحامة المنافر المنافر المنافر الحامة المنافر الحامة المنافر الحامة المنافر الحامة المنافر الحامة المنافر الحامة المنافر الحامة المنافر الحامة الممافر الحامة الحامة المنافر الحامة المنافر الحامة الم</li></ul> | κιετιούς<br>Μιετιούς<br>Α | <ul> <li>احتى لموية, لحول أو عنوان ليريد</li> <li>احتى للموية, لحول أو عنوان ليريد</li> <li>احتى كلمة المرور</li> <li>على نسبت كلمة المرور</li> <li>عنوان</li> <li>بخول</li> <li>بنائية المرور</li> <li>بنائية المرور</li> <li>بنائية المرور</li> <li>بنائية المرور</li> <li>بنائية المرور</li> </ul> |

صورة توضيحية رقم (٣٤)

بعد الدخول إلى النظام ستظهر الشاشة الرئيسية كما هو موضح ، ومن هنا يبدأ التقديم على الخدمات .

| منصة زراعيي               | Viscolid_uit       CacljJilg O(Lallg člizitil O)ljag         260300       Ministry of Environment Water & Agriculture         Kingdom of Saudi Achia       Quasanti Agrical & Glizitil |                                               |
|---------------------------|----------------------------------------------------------------------------------------------------|-----------------------------------------------|
| •• اهلا و سهلا بك ! ••    | >                                                                                                    |                                               |
| . 0 . 0                   |                                                                                                    |                                               |
| طلبات النقل طلبات التوسعة | إجمالي الطلبات إجمالي طلبات التجديد طلبات الإلغاء<br>التراخيص                                                                                                    | الحيوانية (٢)<br>•<br>تراخيم مشاري الدوادن •  |
|                           | نامج الإعانات الزراعية                                                                                                    | تراخيص مشاريع الإنتاج الحيواني • • برا<br>يرز |
| ₩ رابط حاسبة الدعم        | ېرچى الاختيار من الفوائم الاتينه                                                                                                    |                                               |
|                           | تلك<br>السجل مشروع<br>مودن<br>مودن                                                                                                    |                                               |
|                           | للإستفسار في مايخص دعم الدواجن: 19930                                                                                                    |                                               |
|                           |                                                                                                    |                                               |

صورة توضيحية رقم (٣٥)

 ... في حال كان لدى المستثمر ترخيص ورقي (قديم) إنشائي من الوزارة ، يمكنه تسجيله من خلال المنصة من اجل ان يحصل على ترخيص الكتروني والاستفادة من خدمات المنصة المقدمة .  من الصفحة الرئيسية يقوم المستثمر بالذهاب الى قسم " طلب تسجيل ترخيص حالي " وبعد ذلك يقوم بإختيار ( تسجيل تراخيص المناحل ) ، كما هو موضح ادناه :

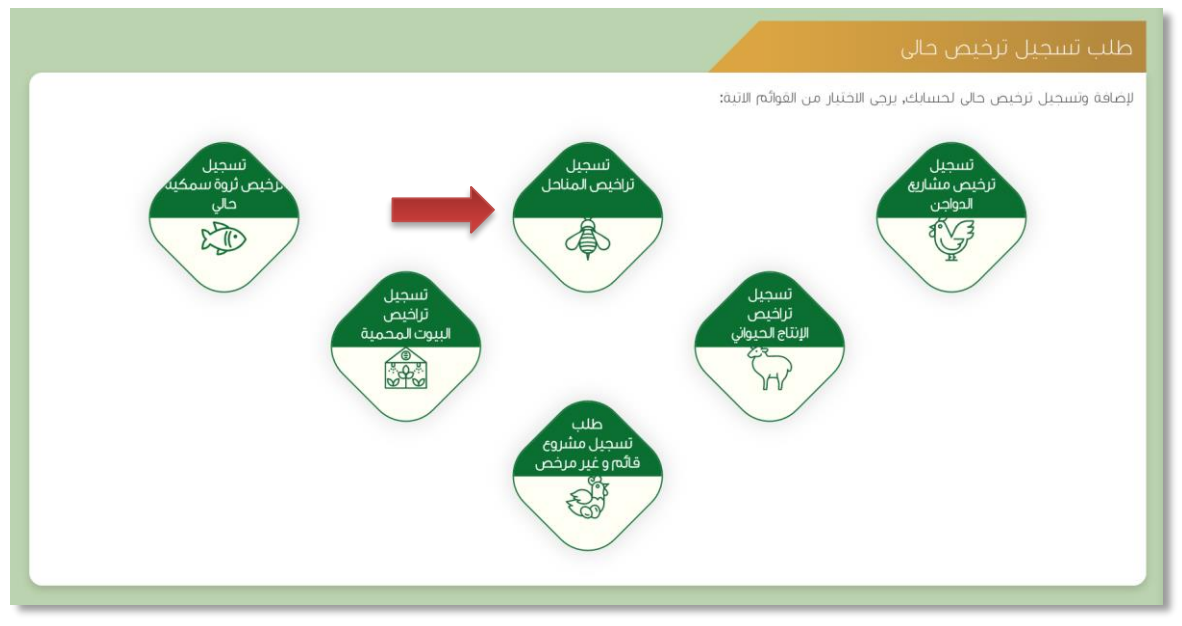

صورة توضيحية رقم (٣٦)

 بعد اختيار تسجيل تراخيص المناحل ستظهر الايقونات الخاصة بها ويمكنك فقط اختيار تسجيل (ترخيص مشروع تربية النحل وإنتاج العسل) للتراخيص الإنشائية .

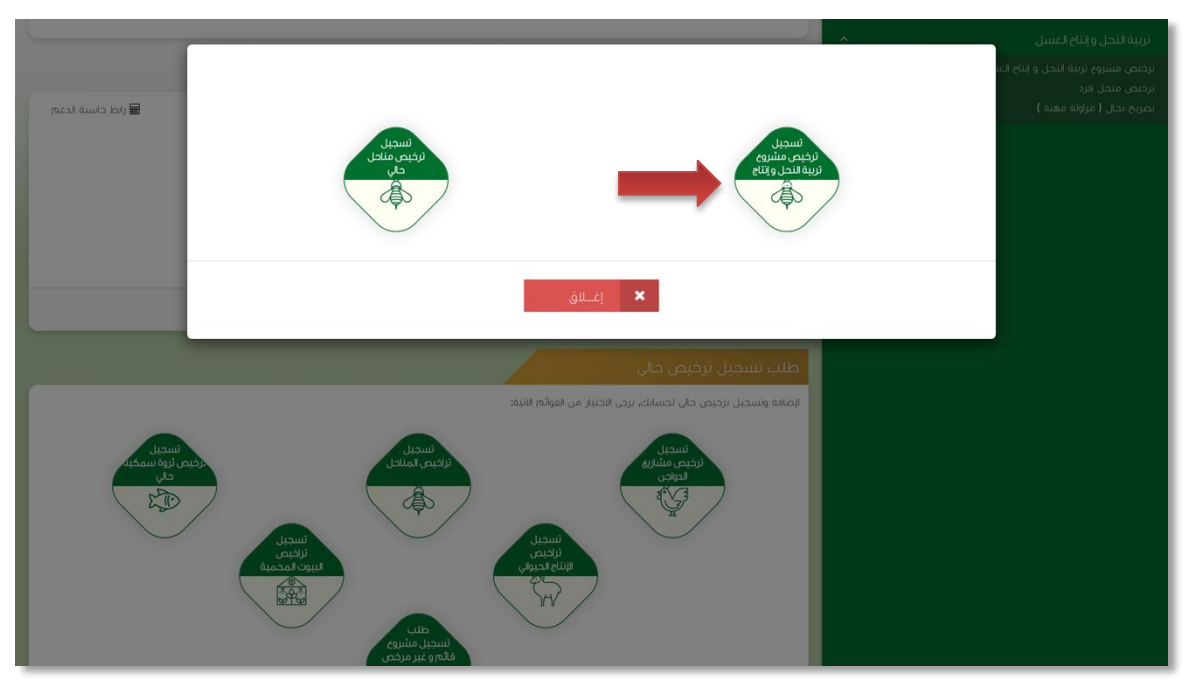

صورة توضيحية رقم (٣٧)

 بعد اختيار تسجيل الترخيص ستظهر شاشة توضح معلومات المستثمر التي تم تسجيلها سابقاً ، مع إمكانية اضافة اكثر من مالك للمشروع .

|                  |                                          | طلب تسجيل ترخيص حالي ثروة نباتية               |
|------------------|------------------------------------------|------------------------------------------------|
|                  |                                          | بيانات المستثمر                                |
| بيانات المستثمر  |                                          |                                                |
| و بیانات المشروع | ا <b>سم المستثمر:</b> مستثمر افتراضي<br> | ن <b>وع المستثمر:</b> فرد                      |
| م بیانات الموقع  | العنوان:                                 | a.10@gmail.com : البريد الالكتروني المكتروني : |
| المحاثبات        | رقم الموية الوطنية: 1234567894           | رقم الجوال: 0556058533                         |
| الضوابط و الشروط |                                          | رقم السجل الزراعي:                             |
| uu,              |                                          | ایکنافه ملاك للمشروع ؟<br>نیم                  |
|                  |                                          |                                                |

صورة توضيحية رقم (٣٨)

 7. ثم بعد ذلك يتم تعبئة " بيانات المشروع " واختيار نوع المشروع ونوع الترخيص ( إنشائي ) وارفاق صورة الترخيص الورق القديم .

صورة توضيحية رقم (۳۹)

يتم تعبئة بيانات موقع المشروع ونوع الملكية ومرفق الكروكي .

|                  |          |                                           |                                                    |                       | يانات الموقئ                                       |
|------------------|----------|-------------------------------------------|----------------------------------------------------|-----------------------|----------------------------------------------------|
| بيانات المستثمر  |          | المركز:                                   | المحافظة:                                          |                       | لمنطقة:                                            |
| 🖌 بيانات المشروع | <b>*</b> | \$                                        | *                                                  | <b>*</b>              |                                                    |
| 🔅 بيانات الموقع  |          |                                           |                                                    | إيحار عن طريق الوزارة | <b>وغ ملكية:</b><br>) عقد إيدار () صك ملكية () عقد |
| 0 الإحداثيات     |          | الوزارة(الإحداثيات تكون بالصيغة العشرية): | كروكي معتمد من مكتب هندسي ومصدق من طرف فرع<br>~    |                       | ىساحة الموقى (م2) :                                |
| الضوابط و الشروط | *        |                                           | اختيار ملفّ <sup>ا</sup> لم يتمَّ اختيار أيَّ ملفَ | *                     | بالمتر المربخ                                      |

صورة توضيحية رقم (٤٠)

بعد ذلك يتم تعبئة إحداثيات المشروع ، ومن الضرورة ان تكون بـ " الصيغة العشرية " .

|                                                |                      | الإحداثيات (بالصيغة العشرية)      |
|------------------------------------------------|----------------------|-----------------------------------|
|                                                | فط العرض N           | خط الطول E                        |
| Map Satellite                                  | *                    | *                                 |
|                                                | *                    | *                                 |
| 7 1                                            | *                    | *                                 |
|                                                |                      | *                                 |
|                                                | تحديت الخريطة        | إصافة نفطة                        |
| The second second                              |                      | يجب إدخال 4 نقاط كحد أدني.        |
|                                                | وليس إحداثيات الأرض. | تنوية: يجب إدخال إحداثيات المشروع |
|                                                | ل الوزارة            | الاحداثيات وفق الكروكي المعتمد مر |
| Google Imagery C2020 TerraMetrics Terms of Use |                      |                                   |

صورة توضيحية رقم (٤١)

10. في النهاية يمكنك قراءة الضوابط والشروط بدقة ، والتعهد والاقرار بها .

|                                     | عوابط و الشروط                                                                                                    |
|-------------------------------------|----------------------------------------------------------------------------------------------------|
|                                     |                                                                                                    |
|                                     | ا. أقر بصحة وسلامة البيانات الواردة في هذا الملف، واي مستندات ستقدم مني للوزارة.                                                                                                |
|                                     | "التحمل إي مسؤولية ستنتج في حال عدم صحة إي من تلك البيانات.                                                                                                    |
|                                     | ٣أتـَهد بأن اقوم باشـَار الوزارة كتابيا في حال تغيير اي من المعلومات وتزويدها بالمستندات الجديدة وأقر بأنني المالك الفعلي للمشروع.                                              |
|                                     | ٤لوافق على أن تقوم الوزارة بتبادل المعلومات الخاصة بي أو تحصل على إي معلومات خاصة بي من إي جهة حكومية وفق الأنظمة والتعليمات.                                                   |
|                                     | ه يحق للوزارة باستبعاد طلبي أو إلغاءه في حالة اتضح عدم صحة البيانات أو المستندات أو في حالة عدم قيامي بتحديث بياناتي.                                                           |
|                                     | ٦.يحق للوزارة الإفصاح عن معلوماتي لإي جهة تطلب ذلك وفق الأنظمة والتعليمات.                                                                                                    |
|                                     | ٧. يحق للوزارة استخدام معلوماتي في اي إحصائيات دون الكشف عن هويتي.                                                                                                    |
| ت نائجه عن المشروع وذلك وفق الانظمه | ٨. الالتزام بالعمل بالانظمه واللوأئح والضوابط والاشتراطات الصادره من الوزاره والجهات ذات العلاقه وكذلك الالتزام وتحمل المسؤوليه لاي اضرار – او مخالفات<br>واللـوائح المعمول بها |
|                                     |                                                                                                    |
|                                     |                                                                                                    |
|                                     |                                                                                                    |
|                                     |                                                                                                    |
|                                     | 🗆 ائىمد واۋر يما سېق 🔹                                                                                                    |
|                                     |                                                                                                    |

صورة توضيحية رقم (٤٢)

11. بعد ذلك يقوم المستثمر بالضغط على ايقونة "حفظ " ، ثم سيقوم النظام باستعراض الطلب كما وبإمكانك التعديل عليه ، وعند التأكد من البيانات يجب ان تقوم بالضغط على ايقونة " ارسال " من اجل ارسال طلبك الى الوزارة .

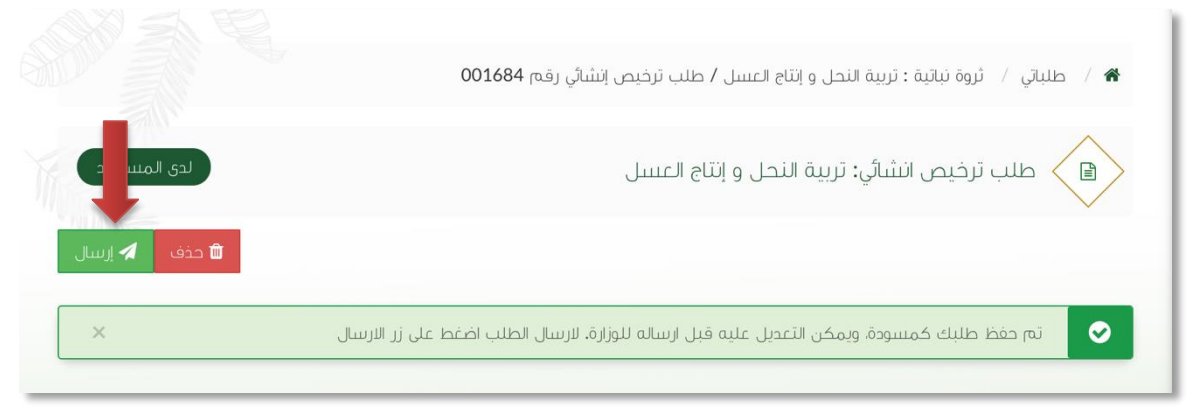

صورة توضيحية رقم (٤٣)

12. بعد ارسال الطلب للوزارة يجب انتظار معالجة الطلب من قبل الإدارات ، وفي حالة انتهاء المعالجة سوف تصل للمستثمر رسالة تفيد بذلك ، ويمكنه الدخول على المنصة لطباعة الترخيص الالكتروني أو تعديله في حالة كانت هناك مشكلة في ادخال البيانات .

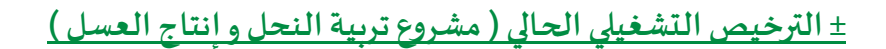

قم بإدخال اسم المستخدم ( الهوية الوطنية / السجل التجاري ) وكلمة المرور واضغط على زر ( دخول )

|                           | قدارية البيئة والمياه والزراع المياه<br>Ministry of Environment Water & Agriculture<br>Kingdom of Saudi Arabia معودية السعودية<br>وكـالــة الــوازاة للــزراعــة<br>الإدارة العامة للخدمات الزراعية |
|---------------------------|----------------------------------------------------------------------------------------------------|
| منصة راحيي<br>الإنكترونية | <ul> <li>ادخل للموية، الحول أو عنوان البريد.</li> <li>ادخل كلمة المرور</li> <li>هل نسبت كلمة المرور ؟</li> <li>مخول</li> </ul>                                                                      |
|                           | لالتحقيق<br>في قلم الدعم الفني المياشر:<br>الإدارة العامة لتقنية المعاومات<br>جميع الحقوق محقوظة - وزارة البيئة و المياه والزراغة - ٢٠١٩م                                                           |

صورة توضيحية رقم (٤٤)

بعد الدخول إلى النظام ستظهر الشاشة الرئيسية كما هو موضح ، ومن هنا يبدأ التقديم على الخدمات .

| منصة زراعي                | VSIGNAL_B<br>200300<br>Ministry of Environm<br>Kingdom of Saudi Anti | anit Water & Agriculture البيانية في الماري<br>هنه في عودية عنه الماري |                                                                 |
|---------------------------|----------------------------------------------------------------------|------------------------------------------------------------------------|-----------------------------------------------------------------|
| ** اهلا و سملا بك ! **    | >                                                                    |                                                                        |                                                                 |
|                           |                                                                      |                                                                        | مستمر افتراض<br>په چه چه                                        |
| طلبات النقل طلبات التوسعة | طلبات التجديد طلبات الإلغاء                                          | ادمان اطلبات المراجع<br>التراخيم                                       | الحيوانية (٢) الحيوانية (٢) (٢) (٢) (٢) (٢) (٢) (٢) (٢) (٢) (٢) |
|                           |                                                                      | برنامح الاعانات الزراعية                                               | تراخيص مشاريغ الإنتاع الحيواني 🗸 🗸                              |
| ₪ رابط حاسبة الدعم        |                                                                      | يرجى الاختبار من القوائم الاتية:                                       |                                                                 |
|                           | طلب<br>السديل مشتوع<br>الإستراب السمك                                | طلب<br>سیدیل مشاوی<br>دولان                                            |                                                                 |
|                           | للإستفسار في مايخص دعم الدواجن <b>: 19930</b>                        |                                                                        |                                                                 |
|                           |                                                                      |                                                                        |                                                                 |

صورة توضيحية رقم (٤٥)

 ... في حال كان لدى المستثمر ترخيص ورقي (قديم) تشغيلي من الوزارة ، يمكنه تسجيله من خلال المنصة من اجل ان يحصل على ترخيص الكتروني والاستفادة من خدمات المنصة المقدمة .  من الصفحة الرئيسية يقوم المستثمر بالذهاب الى قسم " طلب تسجيل ترخيص حالي " وبعد ذلك يقوم بإختيار ( تسجيل تراخيص المناحل ) ، كما هو موضح ادناه :

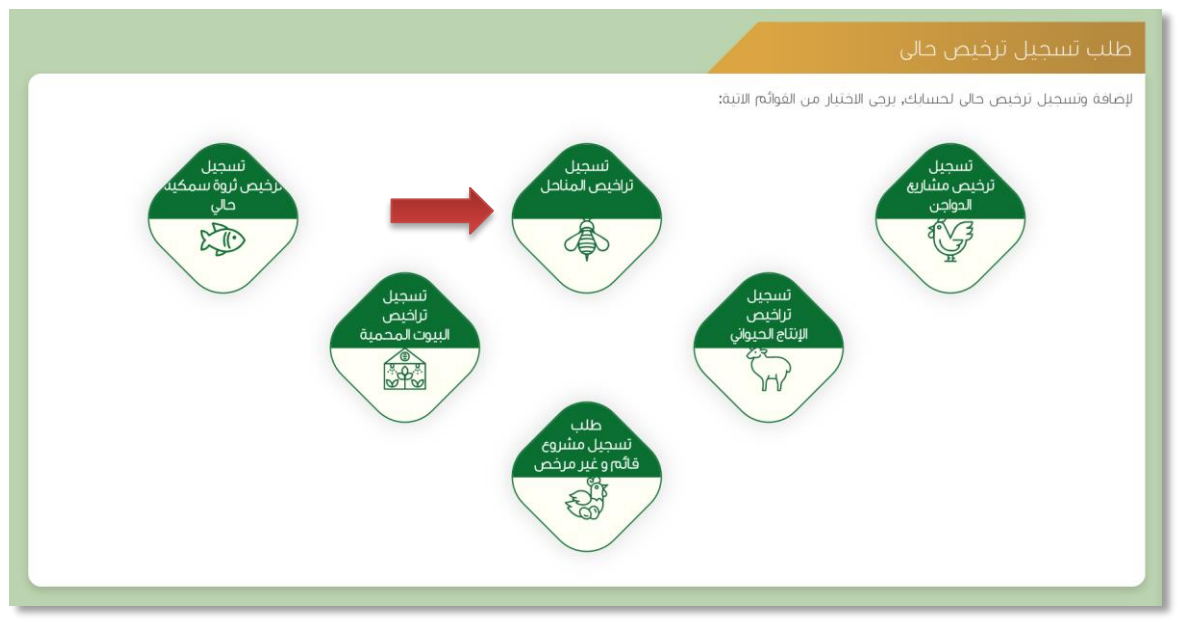

صورة توضيحية رقم (٤٦)

 بعد اختيار تسجيل تراخيص المناحل ستظهر الايقونات الخاصة بها ويمكنك فقط اختيار تسجيل (ترخيص مشروع تربية النحل وإنتاج العسل) للتراخيص التشغيلية.

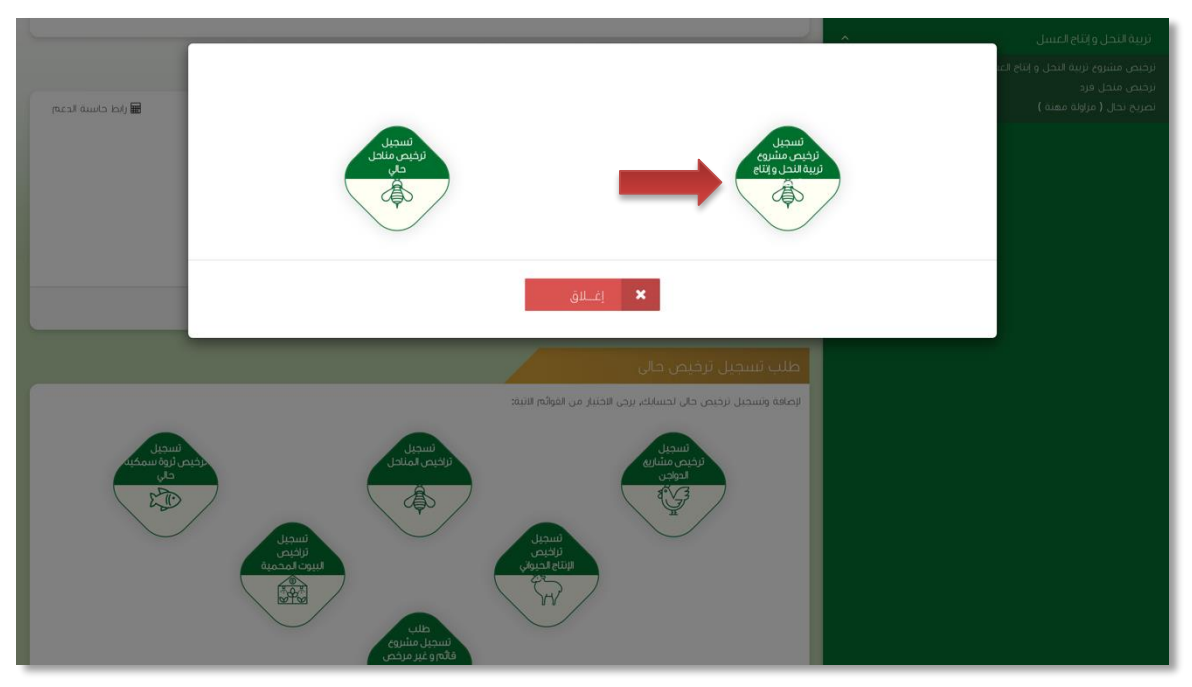

صورة توضيحية رقم (٤٧)

 بعد اختيار تسجيل الترخيص ستظهر شاشة توضح معلومات المستثمر التي تم تسجيلها سابقاً ، مع إمكانية اضافة اكثر من مالك للمشروع .

|                  |                                          | طلب تسجيل ترخيص حالي ثروة نباتية               |
|------------------|------------------------------------------|------------------------------------------------|
|                  |                                          | بيانات المستثمر                                |
| بيانات المستثمر  |                                          |                                                |
| و بیانات المشروع | ا <b>سم المستثمر:</b> مستثمر افتراضي<br> | ن <b>وع المستثمر:</b> فرد                      |
| م بیانات الموقع  | العنوان:                                 | a.10@gmail.com : البريد الالكتروني المكتروني : |
| المحاثبات        | رقم الموية الوطنية: 1234567894           | رقم الجوال: 0556058533                         |
| الضوابط و الشروط |                                          | رقم السجل الزراعي:                             |
| uu,              |                                          | ایکنافه ملاك للمشروع ؟<br>نیم                  |
|                  |                                          |                                                |

صورة توضيحية رقم (٤٨)

 7. ثم بعد ذلك يتم تعبئة " بيانات المشروع " واختيار نوع المشروع ونوع الترخيص ( تشغيلي ) وارفاق صورة الترخيص الورقى القديم .

| ات المشروع               |                   |               |             | h               |        |
|--------------------------|-------------------|---------------|-------------|-----------------|--------|
| قم الترخيص:              | تاريخ الإصدار:    | المدة بالسنة: | ة بالسنة:   | بيانات المستثمر |        |
|                          |                   |               |             | يباتات المشروع  |        |
| فثة                      | المشروع / الخدمة: | نوع الترخيص:  | الترخيص:    |                 |        |
| تربية النحل وإنتاج العسل | \$                | ترخيص تش      | فيص تشغيلبي |                 |        |
| ىساحة المشروع:           | مصدر الطاقة:      | مصدر المياه:  | ر المياه:   | المدليات        |        |
| بالمتر المريخ            |                   | <b>* *</b>    | •           | المواط والشروط  |        |
| - امم                    |                   |               |             | السابق          | الثالي |
| رقفات                    |                   |               |             |                 |        |
|                          | م المزفق          |               |             |                 |        |

صورة توضيحية رقم (٤٩)

يتم تعبئة بيانات موقع المشروع ونوع الملكية ومرفق الكروكي .

| بانات الموقع                                            |                    |                                               |                                                 |          |                 |  |
|---------------------------------------------------------|--------------------|-----------------------------------------------|-------------------------------------------------|----------|-----------------|--|
| منطقة:                                                  |                    | المحافظة:                                     | المركز:                                         |          | بيانات المستثمر |  |
|                                                         | * *                |                                               | \$ *                                            | <b>*</b> | بيانات المشروع  |  |
| <b>ي ملكية:</b><br>) عقد إيجار () صك ملكية () عقد إيجار | ار عن طريق الوزارة |                                               |                                                 | •        | یانات الموقع    |  |
| ساحة الموقى (2ﻫ) :                                      |                    | كروكي معتمد من مكتب هندسي ومصدق من<br>        | ف فرع الوزارة(الإحداثيات تكون بالصيغة العشرية): |          | الإحداثيات      |  |
| بالمتر المربع                                           | *                  | <b>اختيار ملفً</b> لَم يتمَّ اختيار أيَّ ملفَ |                                                 |          |                 |  |

صورة توضيحية رقم (٥٠)

بعد ذلك يتم تعبئة إحداثيات المشروع ، ومن الضرورة ان تكون بـ " الصيغة العشرية " .

|                                                |                      | الإحداثيات (بالصيغة العشرية)      |
|------------------------------------------------|----------------------|-----------------------------------|
|                                                | فط العرض N           | خط الطول E                        |
| Map Satellite                                  | *                    | *                                 |
|                                                | *                    | *                                 |
| 7 1                                            | *                    | *                                 |
|                                                |                      | *                                 |
|                                                | تحديت الخريطة        | إصافة نفطة                        |
| The second second                              |                      | يجب إدخال 4 نقاط كحد أدني.        |
|                                                | وليس إحداثيات الأرض. | تنوية: يجب إدخال إحداثيات المشروع |
|                                                | ل الوزارة            | الاحداثيات وفق الكروكي المعتمد مر |
| Google Imagery C2020 TerraMetrics Terms of Use |                      |                                   |

صورة توضيحية رقم (٥١)

10. في النهاية يمكنك قراءة الضوابط والشروط بدقة ، والتعهد والاقرار بها .

|                                                                                         | لضوابط و الشروط                                                                                                    |
|-----------------------------------------------------------------------------------------|----------------------------------------------------------------------------------------------------|
|                                                                                         |                                                                                                    |
|                                                                                         | ا. أقر بصحة وسلامة البيانات الواردة في هذا الملف، واي مستندات ستقدم مني للوزارة.                                         |
|                                                                                         | ٢.أتحمل إي مسؤولية ستنتج في حال عدم صحة إي من تلك البيانات.                                                              |
| ة وأقر بأنني المالك الفعلي للمشروع.                                                     | ٣.أتعهد بأن اقوم باشعار الوزارة كتابيا في حال تغيير اي من المعلومات وتزويدها بالمستندات الجديد                           |
| ن جهة حكومية وفق الأنظمة والتعليمات.                                                    | ٤لوافق على أن تقوم الوزارة بتبادل المعلومات الخاصة بي أو تحصل على إي معلومات خاصة بي من إو                               |
| ندم قيامي بتحديث بياناتي.                                                               | ه.يحق للوزارة باستبعاد طلبي أو إلغاءه في حالة اتضح عدم صحة البيانات أو المستندات أو في حالة ع                            |
|                                                                                         | ٦.يحق للوزارة الإفصاح عن معلوماتي لإي جهة تطلب ذلك وفق الأنظمة والتعليمات.                                               |
|                                                                                         | ٧. يحق للوزارة استخدام معلوماتي في اي إحصائيات دون الكشف عن هويتي.                                                       |
| وكذلك الالتزام وتحمل المسؤوليه لاي اضرار – او مخالفات ناتجه عن المشروع وذلك وفق الانظمه | ۸. اللتزام، بالعمل بالانظمه واللوائح والضوابط والاشتراطات الصادره من الوزاره والجهات ذات العلاقه<br>واللوائح المعمول بها |
|                                                                                         |                                                                                                    |
|                                                                                         |                                                                                                    |
|                                                                                         |                                                                                                    |
|                                                                                         |                                                                                                    |
|                                                                                         | 🗌 آئىمد واقر بما سېق                                                                                                    |
|                                                                                         | *                                                                                                    |

صورة توضيحية رقم (٥٢)

11. بعد ذلك يقوم المستثمر بالضغط على ايقونة "حفظ " ، ثم سيقوم النظام باستعراض الطلب كما وبإمكانك التعديل عليه ، وعند التأكد من البيانات يجب ان تقوم بالضغط على ايقونة " ارسال " من اجل ارسال طلبك الى الوزارة .

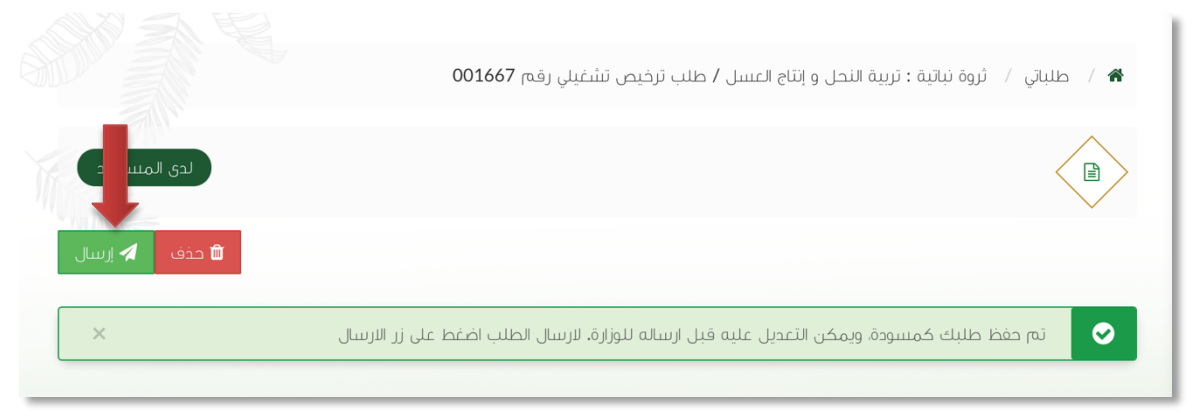

صورة توضيحية رقم (٥٣)

12. بعد ارسال الطلب للوزارة يجب انتظار معالجة الطلب من قبل الإدارات ، وفي حالة انتهاء المعالجة سوف تصل للمستثمر رسالة تفيد بذلك ، ويمكنه الدخول على المنصة لطباعة الترخيص الالكتروني أو تعديله في حالة كانت هناك مشكلة في ادخال البيانات .

## <u>+ الترخيص التشغيلي الحالي (منحل أفراد)</u>

قم بإدخال اسم المستخدم ( الهوية الوطنية / السجل التجاري ) وكلمة المرور واضغط على زر ( دخول )

|         | قوارة البيئة والمياه والزراع المياه<br>Ministry of Environment Water & Agriculture<br>Ringdom of Saudi Arabia مودية السودرة الحرراعـة<br>وكـالـة الـــوزارة الــرزاعــة<br>الإدارة العامة للخدمات الزراعية                                                                                                    |
|---------|----------------------------------------------------------------------------------------------------|
| κινειού | <ul> <li>احذل الموية, اتجول أو عنوان البري.</li> <li>احذل كلمة المرور برايالي الحال كلمة المرور برايالي الحال الحالي المالي برايالي الحالي المالي برايالي الحالي المالي برايالي المالي برايالي الحالي المالي برايالي المالي برايالي المالي برايالي المالي برايالي المالي برايالي المالي برايالي المالي برايالي المالي برايالي المالي المالي برايالي المالي برايالي المالي برايالي المالي برايالي المالي برايالي المالي برايالي المالي برايالي المالي المالي المالي المالي المالي المالي برايالي المالي برايالي المالي برايالي المالي المالي برايالي المالي المالي مالي</li></ul> |

صورة توضيحية رقم (٥٤)

2. بعد الدخول الى النظام ستظهر الشاشة الرئيسية كما هو موضح ، ومن هنا يبدأ التقديم على الخدمات .

| منصة زراعي               | معنارة من البيئة والمياه والمرابية والمرابع المرابع المرابع<br>المرابع المرابع المرابع<br>المرابع المرابع المرابع المرابع المرابع المرابع المرابع المرابع المرابع المرابع المرابع المرابع المرابع المرابع المرابع المرابع المرابع المرابع المرابع المرابع المرابع المرابع المر |                                                                                   |
|--------------------------|----------------------------------------------------------------------------------------------------|-----------------------------------------------------------------------------------|
| اهلا و سملا بك ! **      | . >                                                                                                    |                                                                                   |
| منبات لنقل طلبات التوسعة | و ماني الطنبات التحديد طلبات الإغام التحديد الإغام التراكيمي الطنبات التحديد الم                                                                                                    | سسمر قررعی<br>کی احدوائیہ<br>ترجیم مشاریہ ادواجن<br>ناخیم میشاریہ الارائہ الحواجن |
|                          | برنامج الإعانات الزراعية                                                                                                    | ¥7-018-017                                                                        |
| ال ارد دلسبة ادعم        | یرچی الدنیار من امولام النبت<br>البستریل مشروع<br>ویدی<br>البستریل السمکی<br>البستریل 2007                                                                                                    |                                                                                   |
|                          |                                                                                                    |                                                                                   |

صورة توضيحية رقم (٥٥)

 ... في حال كان لدى المستثمر ترخيص ورقي (قديم) لمنحل أفراد من الوزارة ، يمكنه تسجيله من خلال المنصة من اجل ان يحصل على ترخيص الكتروني والاستفادة من خدمات المنصة المقدمة .  من الصفحة الرئيسية يقوم المستثمر بالذهاب الى قسم " طلب تسجيل ترخيص حالي " وبعد ذلك يقوم بإختيار ( تسجيل تراخيص المناحل ) ، كما هو موضح ادناه :

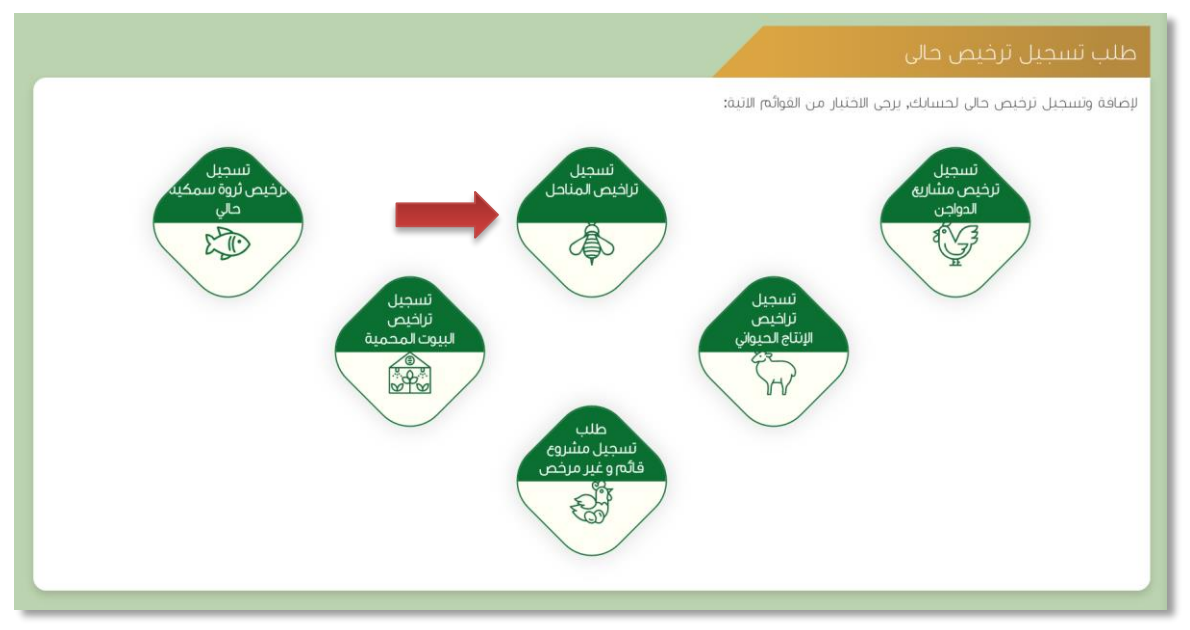

صورة توضيحية رقم (٥٦)

بعد اختيار تسجيل تراخيص المناحل ستظهر الايقونات الخاصة بها ويمكنك فقط اختيار تسجيل (ترخيص مناحل حالي).

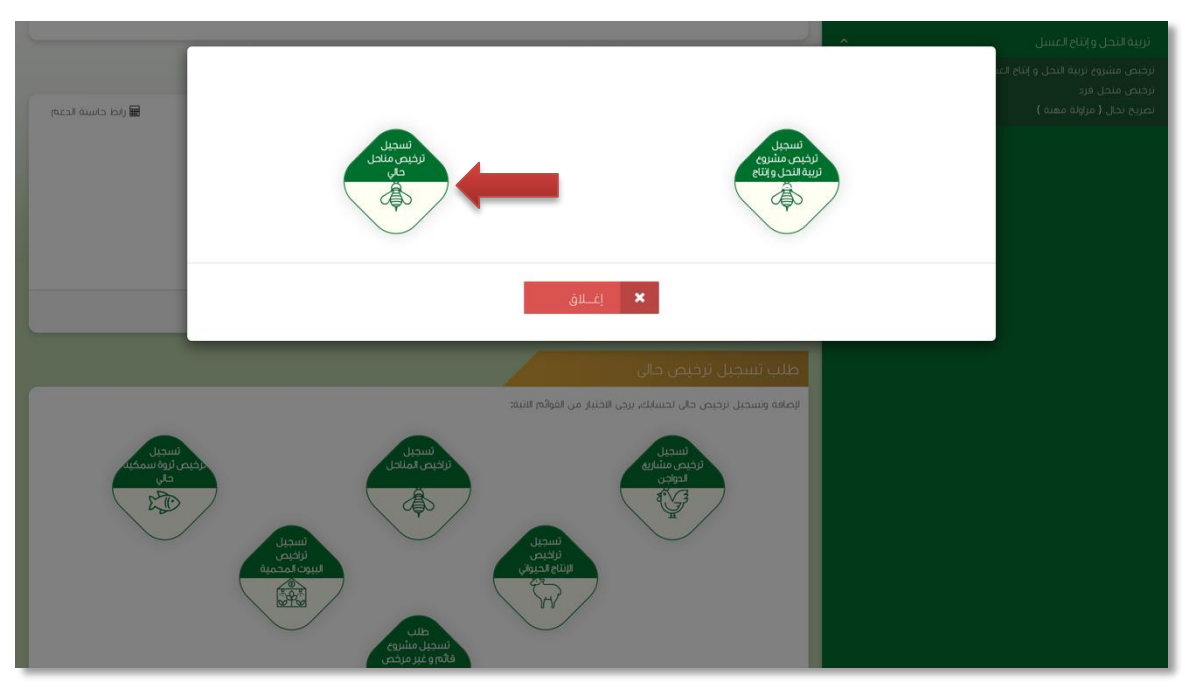

صورة توضيحية رقم (٥٧)

6. يتم تعبئة بيانات المنحل واختيار احد النوعين ( ثابت - متنقل ) .

| طلب طلب ترخيص منحل أف                   | اد حالي |                                         |                                        |
|-----------------------------------------|---------|-----------------------------------------|----------------------------------------|
| نات المنحل                              |         |                                         |                                        |
| نوع المنحل:                             |         | عدد عمال النحل:                         | عدد مزيي النحل:                        |
| ثابت                                    | \$      |                                         | *                                      |
| عدد الخلايا الحديثة:                    |         | عدد خلايا البلدية:                      | عدد الخلايا الإجمالي:                  |
| سلالة النحل:                            |         | المهنة الأساسية:                        | تصريح النحال:                          |
| بلدي                                    | \$      |                                         | اختيار ملفٌ ۖ لم يتمُ اختيار أيَّ ملفُ |
| رقم تصریح نحال:                         |         | صورة شخصية ملونة:                       | رقم الترخيص الحالي:                    |
|                                         |         | اختيار ملفً لَلم يتمَّ اختيار أيَّ ملفً |                                        |
| صورة الترخيص :                          |         | تاريخ الاصدار:                          |                                        |
| اختيار ملفٌ لَام يتمَّ اختيار أيَّ ملفُ |         |                                         |                                        |

صورة توضيحية رقم (٥٨)

بعد ذلك يتم تعبئة بيانات موقع المنحل .

|          |                 |                 | بيانات الموقع                                                             |
|----------|-----------------|-----------------|---------------------------------------------------------------------------|
| <b>*</b> | المركز:<br>* \$ | ئەخەخە:<br>* \$ | المنطقة:                                                                  |
|          |                 | ا لوزن          | ن <mark>وع ملكية:</mark><br>() عقد إيجاز () صك ملكية () عقد إيجاز عن طريق |

صورة توضيحية رقم (٥٩)

.8 بعد ذلك يتم تعبئة إحداثيات المشروع ، ومن الضرورة ان تكون بـ " الصيغة العشرية " .

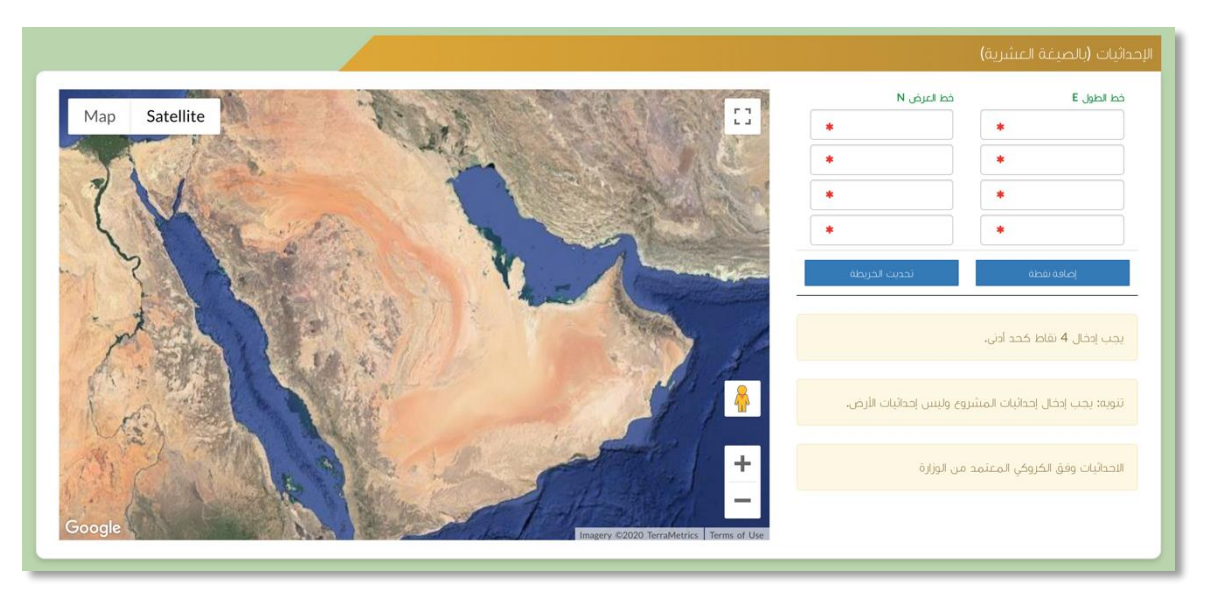

صورة توضيحية رقم (٦٠)

.9 في النهاية يمكنك قراءة الضوابط والشروط بدقة ، والتعهد والاقرار بها .

| ايط و الشروط                                                                                                    |
|----------------------------------------------------------------------------------------------------|
| مالولان معقوم بالمراجع ومعارضه والمراجع والمراجع والمراجع والمراجع والمراجع والمراجع والمراجع والمراجع والمراجع                                                                                                |
| »، اور بعده وسمس البراندة مي سد المسم وي مستنداة من مورزة.<br>"التحمل إي مسؤولية ستنتج في دال عدم صحة إي من تلك البيانات.                                                                                      |
| ٣.أتهمد بأن اقوم باشعار الوزارة كتابيا في حال تغيير اي من المعلومات وتزويدها بالمستندات الجديدة وأقر بأنتي المالك الفعلي للمشروع.                                                                              |
| ٤اولغق على أن تقوم الوزارة بتباحل المعلومات الخاصة بي أو تحصل على إي معلومات خاصة بي من إي جهة حكومية وفق الأنظمة والتعليمات.                                                                                  |
| ه يحق للوزارة باستبعاد طلبي أو إلغاءه في حالة اتضح عدم صحة البيانات أو المستندات أو في حالة عدم قيامي يتحديث بياناتي.                                                                                          |
| ٦.يحق للوزارة الإفصاح عن معلوماتي لإي جهة تطلب ذلك وفق الأنظمة والتعليمات.                                                                                                    |
| ٧. يحق للوزارة استخدام معلوماتي في اي إحصائبات دون الكشف عن هويتي.                                                                                                    |
| ٨. الالتزام بالعمل بالانظمه واللوائح والضوابط والاشتراطات الصادره من الوزاره والجهات ذات العلاقه وكذلك الالتزام وتحمل المسؤوليه لاي اضرار او مخالفات ناتجه عن المشروع وذلك وفق الانظمه<br>واللوائح المعمول بها |
|                                                                                                    |
|                                                                                                    |
|                                                                                                    |
|                                                                                                    |
| 🗌 آئيمد وافر يما سبق 🔹                                                                                                    |
|                                                                                                    |

صورة توضيحية رقم (٦١)

10. بعد ذلك يقوم المستثمر بالضغط على ايقونة " حفظ " ، ثم سيقوم النظام باستعراض الطلب كما وبإمكانك التعديل عليه ، وعند التأكد من البيانات يجب ان تقوم بالضغط على ايقونة " ارسال " من اجل ارسال طلبك الى الوزارة .

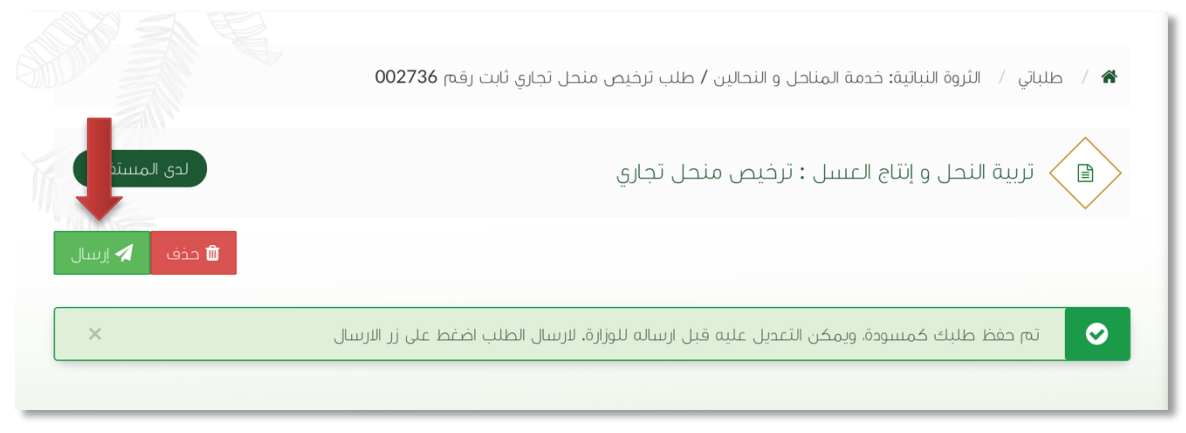

صورة توضيحية رقم (٦٢)

11. بعد ارسال الطلب للوزارة يجب انتظار معالجة الطلب من قبل الإدارات ، وفي حالة انتهاء المعالجة سوف تصل للمستثمر رسالة تفيد بذلك ، ويمكنه الدخول على المنصة لطباعة التصريح الالكتروني أو تعديله في حالة كانت هناك مشكلة في ادخال البيانات .

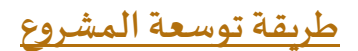

قم بإدخال اسم المستخدم ( الهوية الوطنية / السجل التجاري ) وكلمة المرور واضغط على زر ( دخول )

| قرارة البيئة والمياه وليمار وليمار القراعية<br>Ministry of Environment Water & Agriculture<br>تعملكة العربية البيرارة الرزاعية<br>وكالة العامة للخدمات الزراعية                                                                                           |
|----------------------------------------------------------------------------------------------------|
| <ul> <li>الدخل لموية, الحول أوعنون أنبريد</li> <li>الدخل كلمة المرور</li> <li>هل نسبت كلمة المرور ؟</li> <li>مخول</li> </ul>                                                                                                    |
| لفراب العربة العربة العربة العربة العربة العربة العربة العربة العربة العربة العربة العربة العربة العربة العربة<br>القرابة الدعم العلى المباشر: HEIVFTT:<br>العرارة العامة للقلية المعلومات<br>جميه العقوق محفوظة – وزارة البيئة و المياه والزراعة – Fi-IP |

صورة توضيحية رقم (٦٣)

2. بعد الدخول إلى النظام ستظهر الشاشة الرئيسية كما هو موضح ، ومن هنا يبدأ التقديم على الخدمات .

| منصة زراعي                | متداياتها معلوميان المنابع المحلم المعلوم المعلوم المحلم المحلم المح |                                                                                                    |
|---------------------------|----------------------------------------------------------------------------------------------------|----------------------------------------------------------------------------------------------------|
| ••• اهلا و سهلا بك ! •••  | >                                                                                                    |                                                                                                    |
|                           | $ \bigcirc \bigcirc \bigcirc \bigcirc \bigcirc \bigcirc \bigcirc \bigcirc \bigcirc \bigcirc \bigcirc \bigcirc \bigcirc \bigcirc \bigcirc \bigcirc \bigcirc \bigcirc \bigcirc$                                                                                                    |                                                                                                    |
| طلبات النقل طلبات التوسعة | الطلبات إدماني طلبات التجديد طلبات الزلغاء                                                                                                    | الحيوانية العيوانية العروانية العروانية ال |
|                           | بانات الزراعية                                                                                                    | تراخيص مشاريع الإبتاح الحيواني                                                                                                    |
| الإبط حاسبة الدعم 🖩       | ر من الفوائم الانبة:                                                                                                    | یردی الحتیا                                                                                                    |
|                           | ظلب<br>سجيل مشروع<br>دولان<br>دولان                                                                                                    |                                                                                                    |
|                           | للإستفسار في مايخص جعم الدواجن: 19930                                                                                                    |                                                                                                    |
|                           |                                                                                                    |                                                                                                    |

صورة توضيحية رقم (٦٤)

- من اجل التقديم على طلب توسعة مشروع لابد ان يكون لديك ترخيص تشغيلي صادر من النظام.
- 4. يقوم المستثمر بإستعراض ترخيصه التشغيلي عن طريق الصفحة الرئيسية بالذهاب الى اسفل الصفحة واختيار " طلباتي " وتحديداً خانة ( تراخيصي ) والضغط على ايقونة " التحكم " للترخيص التشغيلي المسجل مسبقاً ، كما هو موضح ادناه :

|                |   |                           |   |              |   |                        |                |                         |                   |                   |                          |                      | للباتي          | Ь   |
|----------------|---|---------------------------|---|--------------|---|------------------------|----------------|-------------------------|-------------------|-------------------|--------------------------|----------------------|-----------------|-----|
|                |   |                           |   |              |   |                        | لي)<br>تراخيصي | <b>×</b><br>مرفوضة      | <b>√</b><br>منجزه | ن<br>بانتظار الرد | <b>کے</b><br>تحت الإجراء | <b>گا</b><br>مىسودات | 🔳<br>کل الطلبات | à I |
|                |   |                           |   | بحث :        |   |                        |                |                         |                   |                   |                          |                      |                 | -   |
| المنطقة التحكم | ٥ | المشروع / الخدمة          | ٠ | نوع الترخيص  | ٥ | تاريخ الإنتماء         | ٥              | تاريخ الإصدار           | ٥                 | لترخيص            | \$ رقم                   | سل                   | ە مىيىك         | 2   |
| 0              |   | تريية النحل و إنتاج العسل |   | ترخيص تشغبلي |   | 2021-3-25<br>1442-8-12 |                | 2015-11-30<br>1437-2-18 |                   | 20/01/014         | 901/066                  | 4,                   | 409             |     |
| الرياض         |   | تربية النحل و إنتاج العسل |   | ترخيص انشائي |   | 2022-3-26<br>1443-8-23 |                | 2015-11-30<br>1437-2-18 |                   | 20/01/014         | 901/097                  | 4,                   | 449             |     |

#### صورة توضيحية رقم (٦٥)

 يقوم المستثمر بإستعراض ترخيصه التشغيلي عن طريق المنصة ، والضغط على ايقونة " طلب توسعة " ، كما هو موضح ادناه :

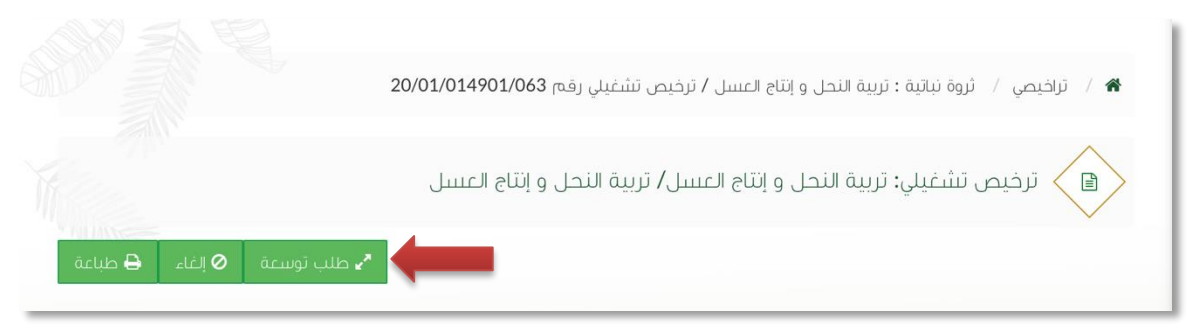

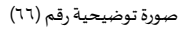

6. ستظهر بعد ذلك نافذة منبثقة تطلب منك اختيار التوسعة ، وفي حال تم اختيار التوسعة على نفس الأرض يجب ارفاق دراسة الجدوى لذلك ، وهي موضحة كما في الصورة ادناه :

| ×     | طلب توسعة                                                               |
|-------|-------------------------------------------------------------------------|
|       | هل التوسعة على نفس الأرض أم على أرض مجاورة:<br>() نفس الأرض ⊙أرض مجاورة |
| إنسال | صورة توضيحية رقم (٦٧)                                                   |

7. بعد تعبئة البيانات يتم ارسال الطلب الى الوزارة للبت في طلب التوسعة .

## طريقة الغاء المشروع

قم بإدخال اسم المستخدم ( الهوية الوطنية / السجل التجاري ) وكلمة المرور واضغط على زر ( دخول )

|             | قدارة البيئة والمياه والزرائي<br>Ministry of Environment Water & Agriculture<br>Ringdom of Saudi Arabia قريومسالقري المراحة<br>وكالة الوزارة الخامة للخدمات الزراعية                                   |
|-------------|----------------------------------------------------------------------------------------------------|
| منصة زراعي  | ادخل الموية, الجول أو عنوان البريد.                                                                                                    |
| الإلكترونية | هل نسبت کلمة المرور ؟<br>دخول لیستیل جدید<br>VISION (ولیے کا VISION                                                                                                    |
|             | لوقع الدعم الفارية المعلم المعلمية المعلمية المعلمية المعلمية المعلمية المعلمية المعلمية المعلمية المعلمية المع<br>رقيم الدعم الفاني المياشية (IEUTORI)،<br>الإدارة العامة لتقنية المعلمية المعلمية مع |
|             | جمیه الحقوق محقوطه – وا <del>زه البیته و المیاه وارزاغه – ۱</del> ۹۰ <del>۱۹</del>                                                                                                    |

صورة توضيحية رقم (٦٨)

2. بعد الدخول الى النظام ستظهر الشاشة الرئيسية كما هو موضح ، ومن هنا يبدأ التقديم على الخدمات .

| منصة زراعي                | Viscon d_site         Ciclipilg olg.olg           25:330         Ministry of Environment We           Kingdom of South Adda dapa | ter & Agriculture البيئة<br>المملكة المرابع |                                                     |
|---------------------------|----------------------------------------------------------------------------------------------------|---------------------------------------------|-----------------------------------------------------|
| ** آهلا و سملا بك ! **    | >                                                                                                    |                                             |                                                     |
| . 0 . 0                   |                                                                                                    |                                             | مسیمر فراض<br>ه ه م                                 |
| طلبات النقل طلبات التوسعة | دماني طلبات التجديد طلبات الإلغاء.<br>زاخيص                                                                                      | اجمالي الطلبات<br>الأ                       | م الحيوانية (٢) (٢) (٢) (٢) (٢) (٢) (٢) (٢) (٢) (٢) |
|                           |                                                                                                    | برنامج الإعانات الزراعية                    | تراخيص مشاريع الإنتاع الحيواني 🗸 🗸                  |
| البط حاسبة الدعم 📾        |                                                                                                    | يرجى الاختيار من القوائم الاتية:            |                                                     |
|                           | نسجیل مشروع<br>لاسترای اسمکی                                                                                                    | تلنی<br>تسجیل مشروی<br>مولوں                |                                                     |
|                           | للإستفسار في مايخص دعم الدواجن: 19930                                                                                            |                                             |                                                     |
|                           |                                                                                                    |                                             |                                                     |

صورة توضيحية رقم (٦٩)

- من اجل التقديم على طلب الغاء مشروع لابد ان يكون لديك ترخيص تشغيلي صادر من النظام.
- 4. يقوم المستثمر بإستعراض ترخيصه التشغيلي عن طريق الصفحة الرئيسية بالذهاب الى اسفل الصفحة واختيار " طلباتي " وتحديداً خانة ( تراخيصي ) والضغط على ايقونة " التحكم " للترخيص التشغيلي المسجل مسبقاً ، كما هو موضح ادناه:

|                |                       |      |              |                    |                |                         |                   |                   |                          |                      | طلباتي          |
|----------------|-----------------------|------|--------------|--------------------|----------------|-------------------------|-------------------|-------------------|--------------------------|----------------------|-----------------|
|                |                       |      |              |                    | لي)<br>تراخيصي | <b>≭</b><br>مرفوضة      | <b>√</b><br>منجزه | ن<br>بانتظار الرد | <b>کا</b><br>تحت الإجراء | <b>گا</b><br>مىسودات | 📼<br>کل الطلبات |
|                |                       |      | بحث :        |                    |                |                         |                   |                   |                          |                      |                 |
| المنطقة التحكم | المشروع / الخدمة      | ٠    | نوع الترخيص  | يخ الإنتهاء 🗧      | р ¢            | تاريخ الإصدار           | ٥                 | الترخيص           | \$ رقم ا                 | ىىل                  | ¢ مسلا          |
| 0              | ة النحل و إنتاج العسل | ترب  | ترخيص تشغيلي | 2021-3-<br>1442-8- | 25             | 2015-11-30<br>1437-2-18 |                   | 20/01/014         | 901/066                  | 4,                   | 409             |
| الرياض         | ة النحل و إنتاج العسل | ترير | ترخيص انشائي | 2022-3-<br>1443-8- | 26<br>23       | 2015-11-30<br>1437-2-18 |                   | 20/01/014         | 901/097                  | 4,                   | 149             |

#### صورة توضيحية رقم (٧٠)

 يقوم المستثمر بإستعراض ترخيصه التشغيلي عن طريق المنصة ، والضغط على ايقونة " إلغاء" ، كما هو موضح ادناه :

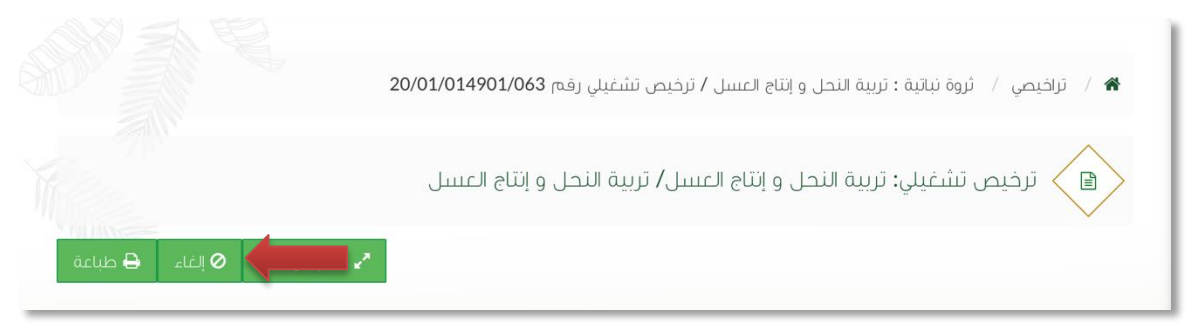

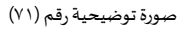

ستظهر بعد ذلك نافذة منبثقة تطلب منك كتابة سبب الالغاء ، وهي موضحة كما في الصورة ادناه :

| ×            | طلب إلغاء رخصة |
|--------------|----------------|
|              | اکتب رسالة     |
| 8            |                |
| إلغاء إرىسال |                |

صورة توضيحية رقم (٧٢)

بعد تعبئة السبب يتم ارسال الطلب الى الوزارة للبت في طلب الإلغاء.

## طريقة نقل منحل الافراد ( المتنقل )

قم بإدخال اسم المستخدم ( الهوية الوطنية / السجل التجاري ) وكلمة المرور واضغط على زر ( دخول )

|                            | قوارارة البيئة والمياه والزاران<br>Ministry of Environment Water & Agriculture<br>Kingdom of Saudi Arabia ويعويمية اليمانية<br>وكالة الوارة الحامة للخدمات الزراعية                                                                                                    |
|----------------------------|----------------------------------------------------------------------------------------------------|
| منصة راحايي<br>الإلكترونية | <ul> <li>ادخل لموية، تحول أو عنوان لنبريد.</li> <li>ادخل كلمة المزور.</li> <li>مل نسبت كلمة المزور. ؟</li> <li>حضول تسجيل. جديد</li> </ul>                                                                                                    |
|                            | رفي المرابع بين العامة المرابع بين المرابع بين المرابع بين المرابع بين المرابع بين المرابع بين المرابع بين المرابع بين المرابع بين المرابع بين المرابع بين المرابع بين المرابع بين المرابع بين المرابع بين المرابع بين المرابع بين المرابع ومرابع مرابع مرا<br>مرابع المرابع مرابع مرابع مرابع مرابع مرابع مرابع مرابع مرابع مرابع مرابع مرابع مرابع مرابع مرابع مرابع مرابع مر<br>مرابع المرابع مرابع مرابع مرابع مرابع مرابع مرابع مرابع مرابع مرابع مرابع مرابع مرابع مرابع مرابع مرابع مرابع م |

صورة توضيحية رقم (٧٣)

2. بعد الدخول الى النظام ستظهر الشاشة الرئيسية كما هو موضح ، ومن هنا يبدأ التقديم على الخدمات .

| منصة زراعي                | Viscon d_str         Ciclipilg olg.olg           25330         Ministry of Environment We           Kingdom of South Adda dapa | ter & Agriculture البيئة<br>المملكة المرابع |                                                     |
|---------------------------|----------------------------------------------------------------------------------------------------|---------------------------------------------|-----------------------------------------------------|
| ** آهلا و سملا بك ! **    | >                                                                                                    |                                             |                                                     |
| . 0 . 0                   |                                                                                                    |                                             | مسیمر فراض<br>ه ه م                                 |
| طلبات النقل طلبات التوسعة | دماني طلبات التجديد طلبات الإلغاء.<br>زاخيص                                                                                    | اجمالي الطلبات<br>الأ                       | م الحيوانية (٢) (٢) (٢) (٢) (٢) (٢) (٢) (٢) (٢) (٢) |
|                           |                                                                                                    | برنامج الإعانات الزراعية                    | تراخيص مشاريع الإنتاع الحيواني 🗸 🗸                  |
| البط حاسبة الدعم 📾        |                                                                                                    | يرجى الاختيار من القوائم الاتية:            |                                                     |
|                           | نسجیل مشروع<br>لاسترای اسمکی                                                                                                   | تلنی<br>تسجیل مشروی<br>مولوں                |                                                     |
|                           | للإستفسار في مايخص دعم الدواجن: 19930                                                                                          |                                             |                                                     |
|                           |                                                                                                    |                                             |                                                     |

صورة توضيحية رقم (٧٤)

- من اجل التقديم على طلب نقل منحل لابد ان يكون لديك ترخيص تشغيلي صادر من النظام.
- 4. يقوم المستثمر بإستعراض ترخيصه التشغيلي عن طريق الصفحة الرئيسية بالذهاب الى اسفل الصفحة واختيار " طلباتي " وتحديداً خانة ( تراخيصي ) والضغط على ايقونة " التحكم " للترخيص التشغيلي المسجل مسبقاً ، كما هو موضح ادناه:

|                   |                           |                |                       |                |                       |          |                   |                  |                      | طلباتي      |
|-------------------|---------------------------|----------------|-----------------------|----------------|-----------------------|----------|-------------------|------------------|----------------------|-------------|
|                   |                           |                |                       | لي)<br>تراخيصي | <b>≭</b><br>مرفوضة    | ✓        | ن<br>بانتظار الرد | 📰<br>تحت الإجراء | <b>گا</b><br>میںودات | کل الطلبات  |
|                   | 4,4                       | بحث :          |                       |                |                       |          |                   |                  |                      |             |
| \$ المنطقة التحكم | 💠 المشروع / الخدمة        | \$ نوع الترخيص | تاريخ الإنتهاء        | ¢              | تاريخ الإصدار         | ¢        | الترخيص           | ≑ رقم            | لسل                  | ¢ مس        |
| •                 | طلب ترخيص منحل أفراد حالي |                | 2023-3-26<br>1444-9-4 |                | 2020-3-26<br>1441-8-1 |          | 20/01/0149        | 01/098           | 4,4                  | 06          |
|                   |                           |                |                       |                |                       | (filtere | ed from 12 to     | otal entries)    | من إجمالي 1          | عرض 1 الى 1 |
|                   |                           |                |                       |                |                       |          |                   |                  |                      |             |

#### صورة توضيحية رقم (٧٥)

5. يقوم المستثمر بإستعراض ترخيصه عن طريق المنصة ، والضغط على ايقونة " نقل " ، كما هو موضح ادناه :

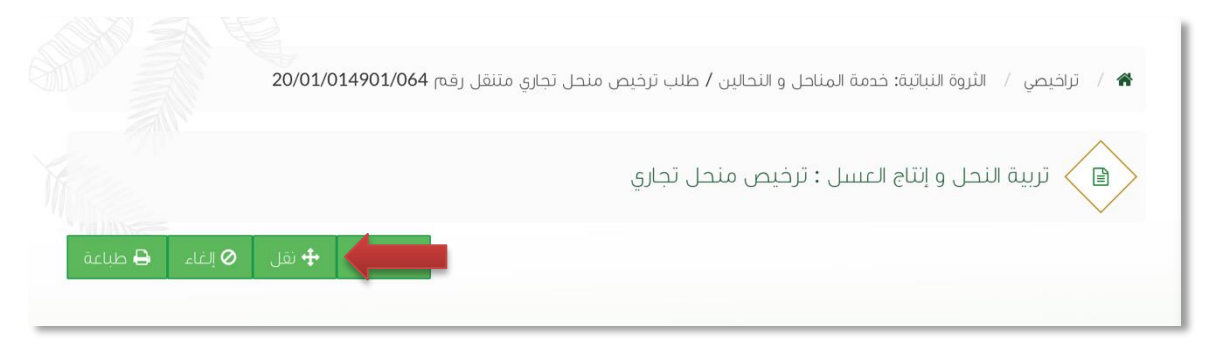

صورة توضيحية رقم (٧٦)

6. سيتم التحويل تلقائياً الى صفحة بيانات الموقع ، ليقوم المستثمر بإدخال بيانات الموقع الذي يرغب بالنقل اليه

|      |                  |   | نقل منحل تجاري متنقل |
|------|------------------|---|----------------------|
|      |                  |   | معلومات عن طلب النقل |
| *    | تاريخ طلب النقل: | * | سبب طلب النقل:       |
| <br> |                  |   |                      |

صورة توضيحية رقم (٧٧)

7. ثم يتم اختيار تعبئة بيانات موقع المنحل.

|     |                |                   | بيانات الموقع |
|-----|----------------|-------------------|---------------|
| ¢ * | المزکز:<br>* * | المحافظة:<br>* \$ | المنطقة:      |
|     |                |                   |               |

صورة توضيحية رقم (٧٨)

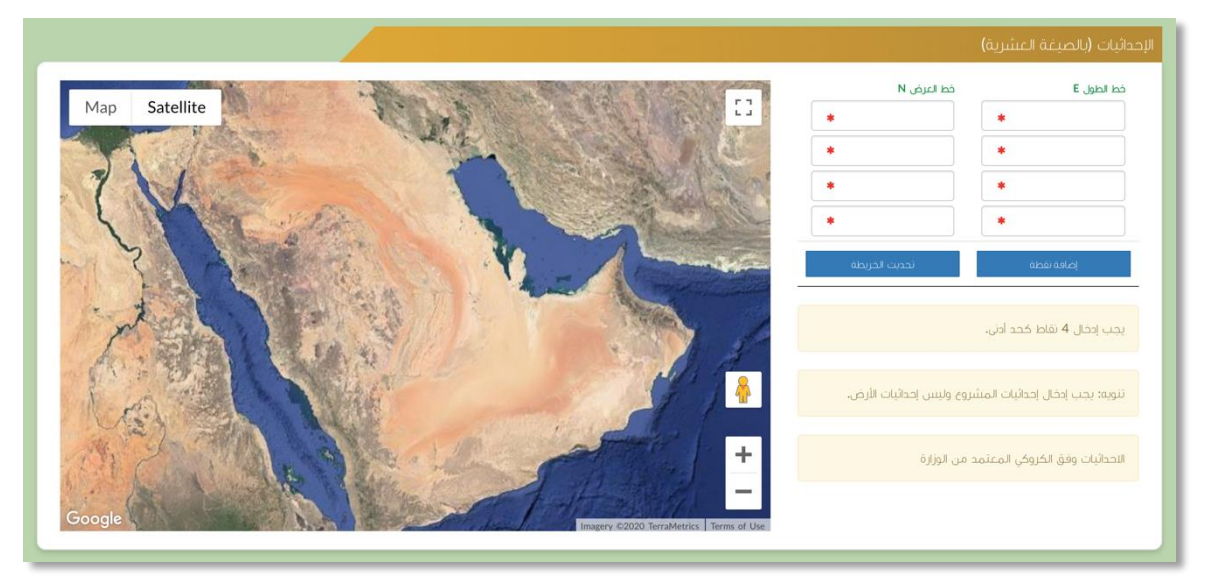

8. بعد ذلك يتم تعبئة إحداثيات المنحل ، ومن الضرورة ان تكون بـ " الصيغة العشرية " .

صورة توضيحية رقم (۲۹)

9. بعد تعبئة البيانات يتم الضغط على "حفظ " لإرسال الطلب الى الوزارة .

| <br>    |       |
|---------|-------|
| الغاء 🗙 | حفظ 🖪 |
|         |       |
| <br>(1) |       |

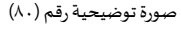

10. بعد ارسال الطلب للوزارة يجب انتظار معالجة الطلب من قبل الإدارات ، وفي حالة انتهاء المعالجة سوف تصل للمستثمر رسالة تفيد بالمعالجة ، ويمكنه الدخول على المنصة للاطلاع تفاصيل الطلب .

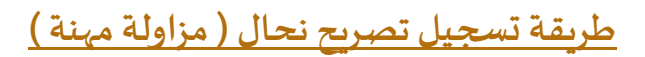

قم بإدخال اسم المستخدم ( الهوية الوطنية / السجل التجاري ) وكلمة المرور واضغط على زر ( دخول )

|             | قداريالاميا والمياه<br>Ministry of Environment Water & Agriculture<br>Kingdom of Saudi Atabia ويوني العربية اليرزاعية<br>وكـالـة الـوزارة الـإراعـة<br>الإدارة العامة للخدمات الزراعية                                                                                                    |
|-------------|----------------------------------------------------------------------------------------------------|
|             | ادخل الموية, الجول أو عنوان البريد                                                                                                    |
| منصل رراعيي | ادخل کلمة المرور<br>هل نسبت کلمة المرور ؟                                                                                                    |
|             | دی سید عمد امرزز .<br>مخول                                                                                                    |
|             | رفي TISION لوبية<br>2000 محمد المحمد المحمد ا |
|             | الإدارة العامة لتقنية المعلومات<br>جمبه الحقوق محفوظة – وزارة البيئة و المياه والزراعة – ٢٠١٩م                                                                                                    |
|             |                                                                                                    |

صورة توضيحية رقم (٧٣)

بعد الدخول الى النظام ستظهر الشاشة الرئيسية كما هو موضح ، ومن هنا يبدأ التقديم على الخدمات .

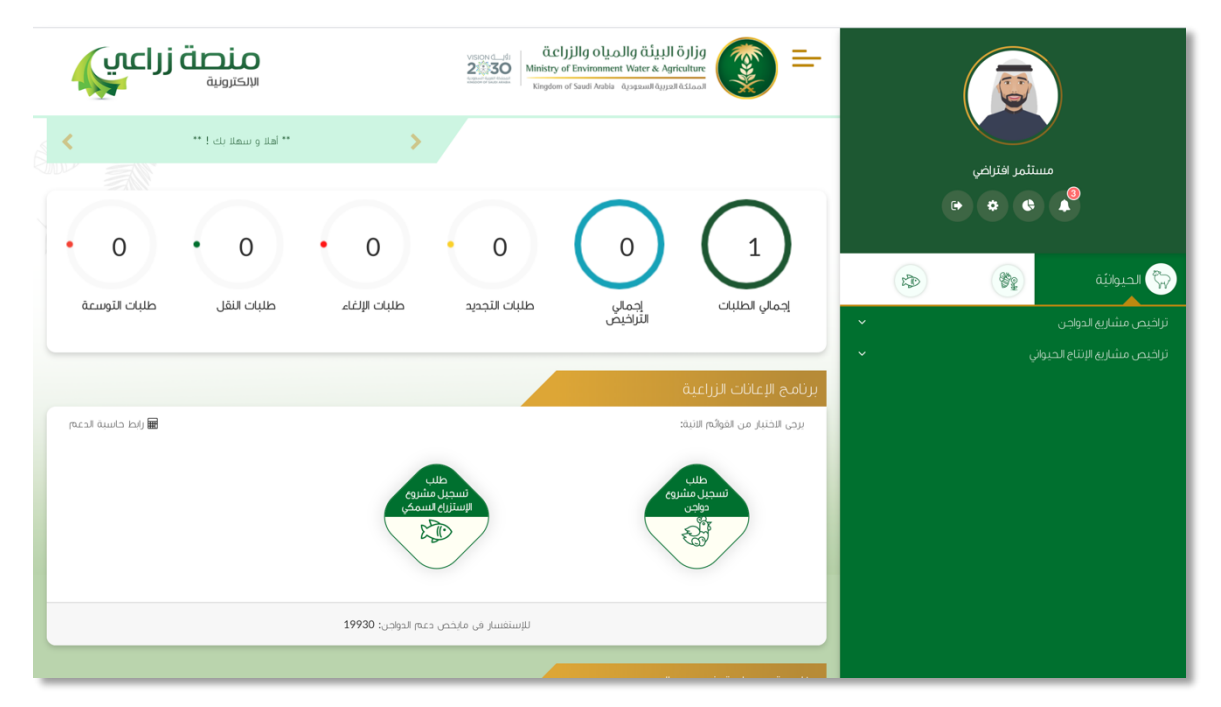

صورة توضيحية رقم (٧٤)

من القائمة الجانبية يقوم المستثمر باختيار " النباتية " وبعد ذلك يقوم بالنقر على قائمة " تربية النحل وإنتاج
 العسل " وبحدد " ترخيص نحال ( مزاولة مهنة ) " ، كما هو موضح ادناه :

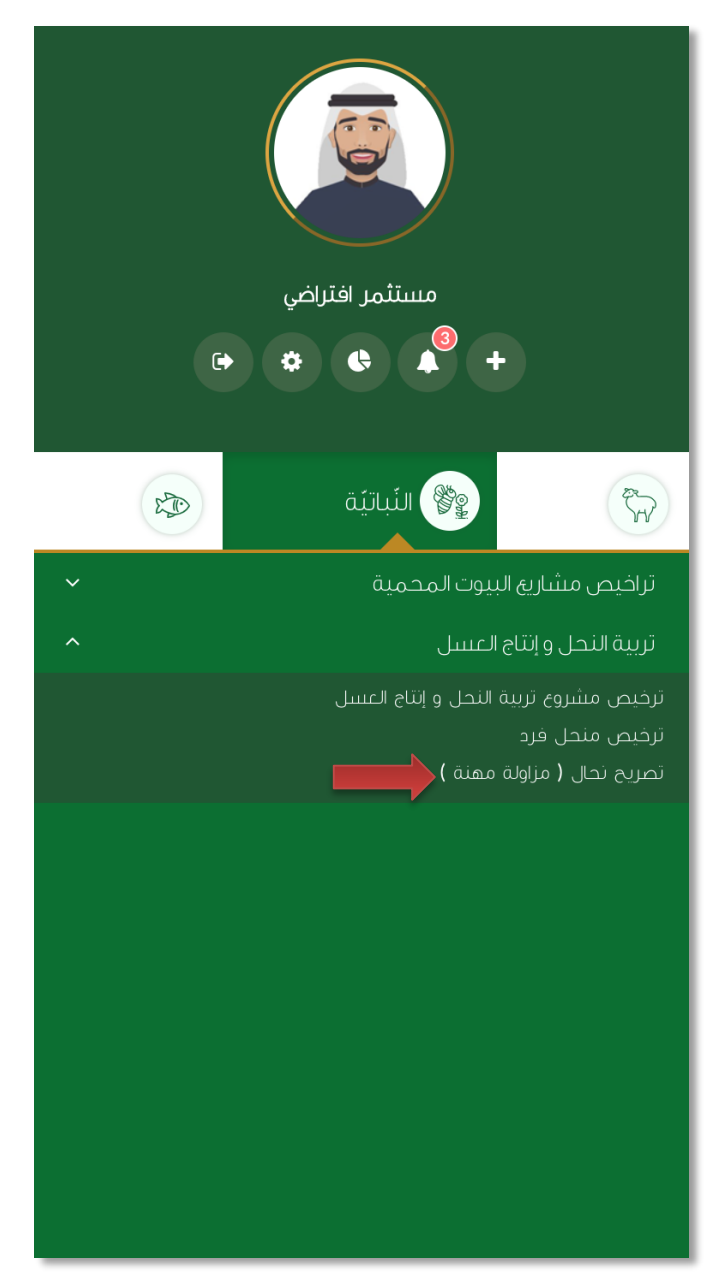

صورة توضيحية رقم (٧٥)

يتم تعبئة بيانات المنحل واختيار احد النوعين (ثابت - متنقل).

| 🖹 🔪 طلب طلب ترخیص منحل أفراد         |                    |                       |   |
|--------------------------------------|--------------------|-----------------------|---|
| نات المنحل                           |                    |                       |   |
| وع المنحل:                           | عدد عمال النحل:    | عدد مربي النحل:       |   |
| ثابت                                 | \$                 |                       | • |
| مدد الخلايا الحديثة:                 | عدد خلايا البلدية: | عدد الخلايا الإجمالي: |   |
| سلالة النحل:                         | المهنة الأساسية:   | رقم تمریح نجل:        |   |
| بلدي                                 | \$                 | *                     |   |
| صورة شخصية ملونة:                    |                    |                       |   |
| اختيار ملق الم ينمُ اختيار أيَّ ملفُ | *                  |                       |   |

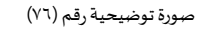

5. ثم يتم تعبئة بيانات موقع المنحل.

|        |                   | بيانات الموقئ    |
|--------|-------------------|------------------|
| لمرکز: | المحافظة:<br>• \$ | المنطقة:<br>* \$ |

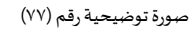

6. بعد ذلك يتم تعبئة إحداثيات المنحل ، ومن الضرورة ان تكون بـ " الصيغة العشرية " .

|                                                  |                      | الإحداثيات (بالصيغة العشرية)      |
|--------------------------------------------------|----------------------|-----------------------------------|
|                                                  | فظ العرض N           | خط الطول E                        |
| Map Satellite                                    | *                    | *                                 |
|                                                  | *                    | *                                 |
| 7 1                                              | *                    | *                                 |
|                                                  |                      | *                                 |
|                                                  | تحديث الخريطة        | إصافة نفطه                        |
| ZAN AND DA                                       |                      | يجب إدخال 4 نقاط كحد أدنى.        |
|                                                  | وليس إحداثيات الأرض. | تنويه: يجب إدخال إحداثيات المشروع |
|                                                  | ن الوزارة            | الاحداثيات وفق الكروكي المعتمد مر |
| Google Imagery 62020 TerralMetrics Terras of Use |                      |                                   |

صورة توضيحية رقم (٧٨)

بعد تعبئة البيانات يتم الضغط على "حفظ " لإرسال الطلب الى الوزارة .

|       |             | _           |  |
|-------|-------------|-------------|--|
| إلغاء | ×           | حفظ         |  |
|       | لة رقم (۷۹) | صورة توضيحي |  |

8. بعد ارسال الطلب للوزارة يجب انتظار معالجة الطلب من قبل الإدارات ، وفي حالة انتهاء المعالجة سوف تصل للمستثمر رسالة تفيد بالمعالجة ، ويمكنه الدخول على المنصة للاطلاع تفاصيل الطلب .

طريقة تجديد الترخيص

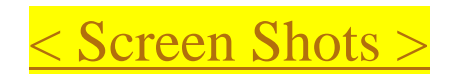

#### ملاحظات هامة

- ملاحظة : لا يمكنك التقديم على ترخيص ( إنشائي ) جديد ، الا بعد إصدار تصريح مبدئي .
- ملاحظة : لا يمكنك التقديم على ترخيص (تشغلي) جديد ، الا بعد اصدار ترخيص إنشائي .
- ملاحظة : لا يمكنك التقدم على أي خدمة من خدمات المنصة إلا في حال وجود ترخيص تشغيلي .

## وسائل التواصل مع قسم الدعم الفني في الوزارة

| الحالة       | الوصف              | نوع الوسيلة       |
|--------------|--------------------|-------------------|
| فعّال        | Zirais@mewa.gov.sa | البريد الإلكتروني |
| متوقف مؤقتاً | 0114172222         | الهاتف المباشر    |